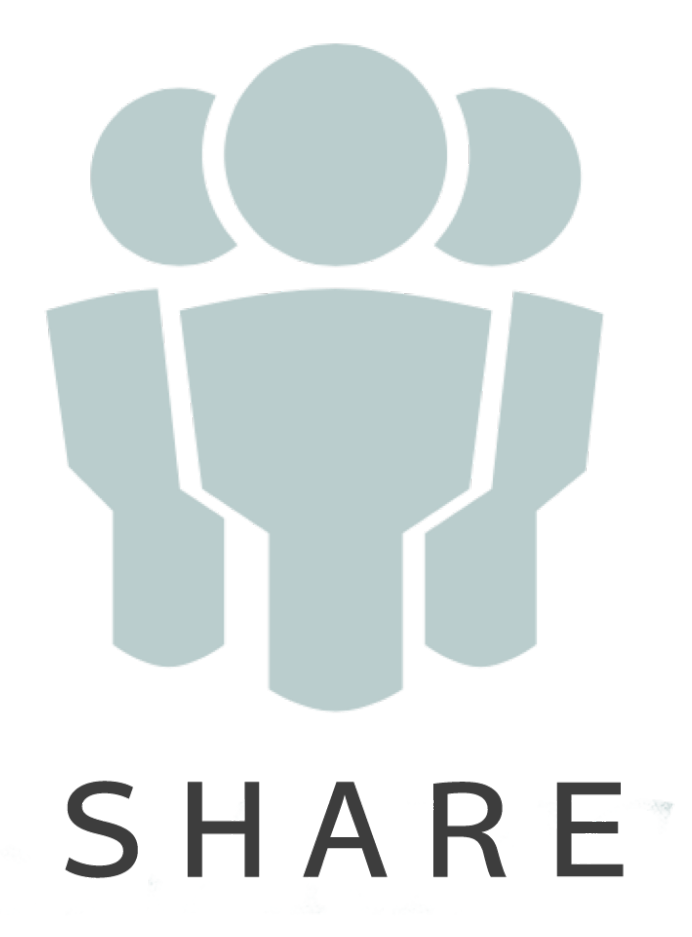

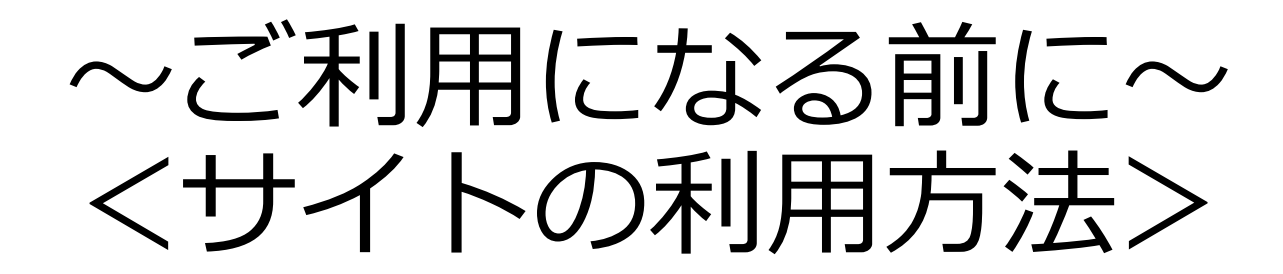

~ご利用になる前に~くサイトの利用方法>

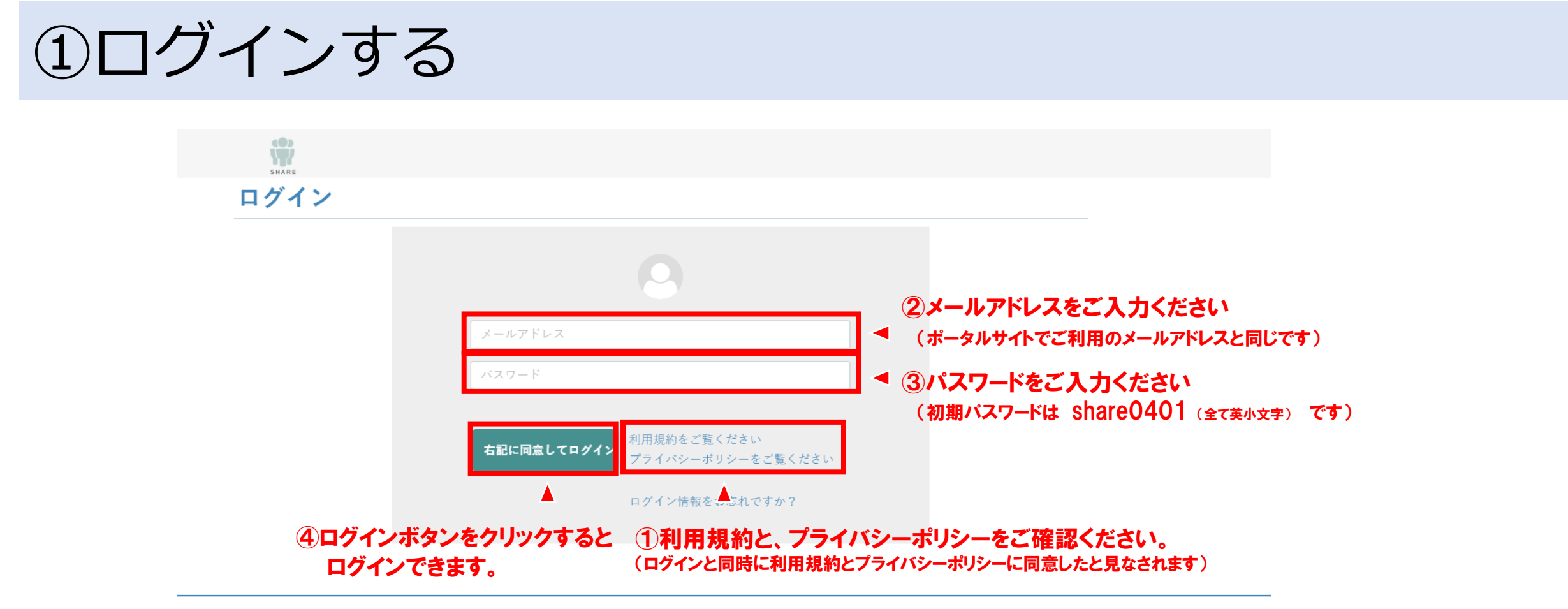

利用規約 > プライバシーボリシー > 特定商取引法に基づく表記 > お問い合わせ > 利用ガイド >

SHARE

~ご利用になる前に~<サイトの利用方法>

シトップページの使い方

| SHARE                               | 全ての商品         マードを入力         Q   | -  -  -  -  -  -  -  -  -  -  -  -  -                                                      | -ジ 8次に入り ログアウト                     |
|-------------------------------------|----------------------------------|--------------------------------------------------------------------------------------------|------------------------------------|
| 家具・インテリア<br>                        | 生活雑賞 ファッション 電化製品 食品・芽<br>ージ 注文履歴 | 好・飲料         什器・店舗資材         本         おすずめ商品           収益情報評編 <t< th=""><th>新入荷</th></t<> | 新入荷                                |
| INFORMATION                         |                                  |                                                                                            |                                    |
| 2016/01/21 ・新しい商品を追加しました!           | ◄ INFORMATION: 新着情               | 報の確認ができます                                                                                  | ⊘                                  |
| 2017/01/15 ・1商品の販売が残りわずかです。         | PICK UP: おスス                     | メ商品の紹介です。 随時更新                                                                             | されます 📀                             |
| PICK UP                             |                                  |                                                                                            |                                    |
|                                     | はないです。                           | Bluetoothi 4.1         QY7           カナル型ワイヤレスイヤホン                                         |                                    |
| 想定利益率40~50%!!<br>7色フラッシュ発光?光るLED腕時計 |                                  | 想定利益率20~30%!!<br>Bluetooth4.1 ワイヤレスイヤホン                                                    | 想定利益率40~50%!!<br>レディース 指あき フェイクファー |
| ¥ 51,840 税込                         |                                  | <br>¥ 32,400 税込                                                                            | ¥ 54,000 稅込                        |

~ご利用になる前に~くサイトの利用方法>

#### ②トップページの使い方

|                              | ( <b>9</b> )   | 全ての商品       | •      | 商品ジャ<br>キーワードを▼3 | <b>ンルを選択し</b><br>Q 最低価格 | レ <mark>て、商品を</mark> お<br>へ<br><sub>最高価格</sub> | 5 <b>選び頂</b><br>絞込む |                | (に入り ログアウト |   |  |
|------------------------------|----------------|-------------|--------|------------------|-------------------------|------------------------------------------------|---------------------|----------------|------------|---|--|
|                              | 家具・インテリア<br>MY | 生活難貨<br>ページ | ファッション | 電化製品 注文履歴        | 食品・菓子・飲料                | 什器・店舗資材<br>収益情報詳細                              | *                   | おすすめ商品<br>出金申請 | 新入荷        | ] |  |
| INFORMATION                  |                |             |        |                  |                         |                                                |                     |                |            |   |  |
| 2016/01/21 ・新しい商品を追          | 加しました!         |             |        |                  |                         |                                                |                     |                |            |   |  |
| 2017/01/15 ・ <b>1 商品の販売か</b> | 「残りわずかです。      |             |        |                  |                         |                                                |                     |                |            |   |  |

#### PICK UP

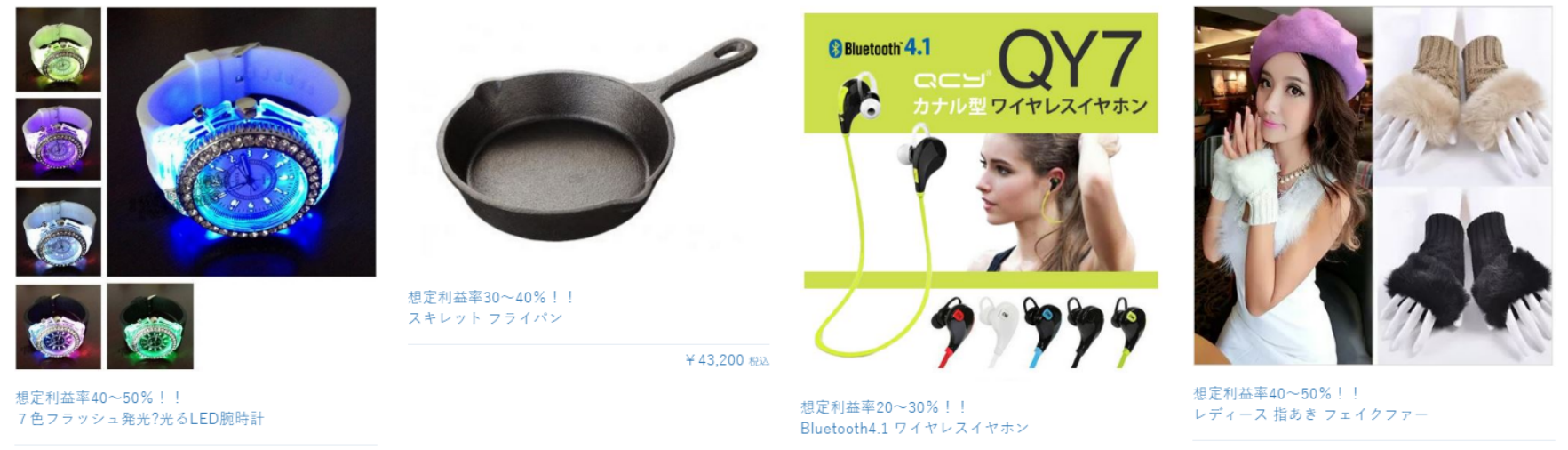

¥ 51,840 税込

¥ 32,400 税込

¥ 54,000 税込

~ご利用になる前に~くサイトの利用方法>

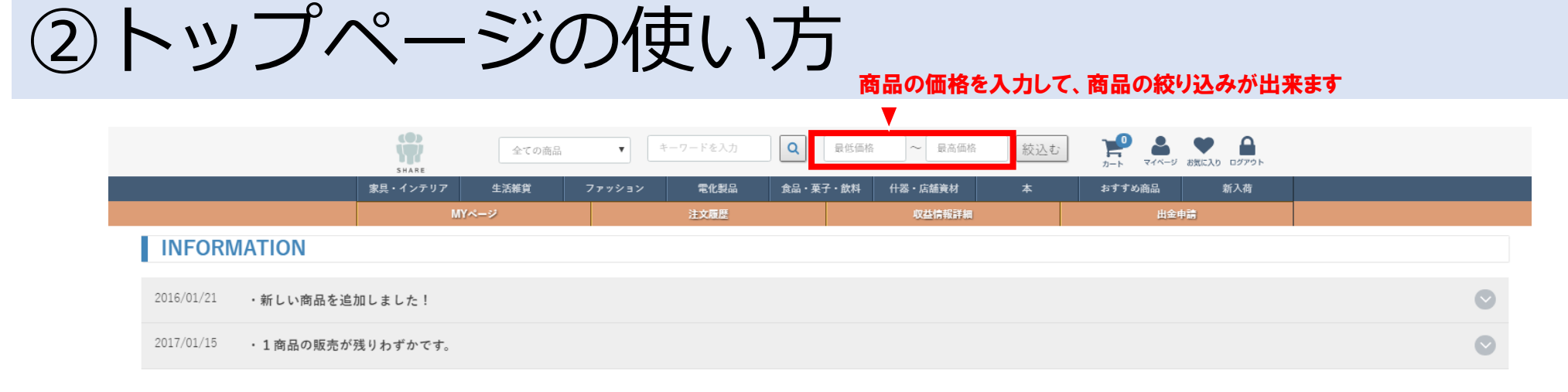

#### PICK UP

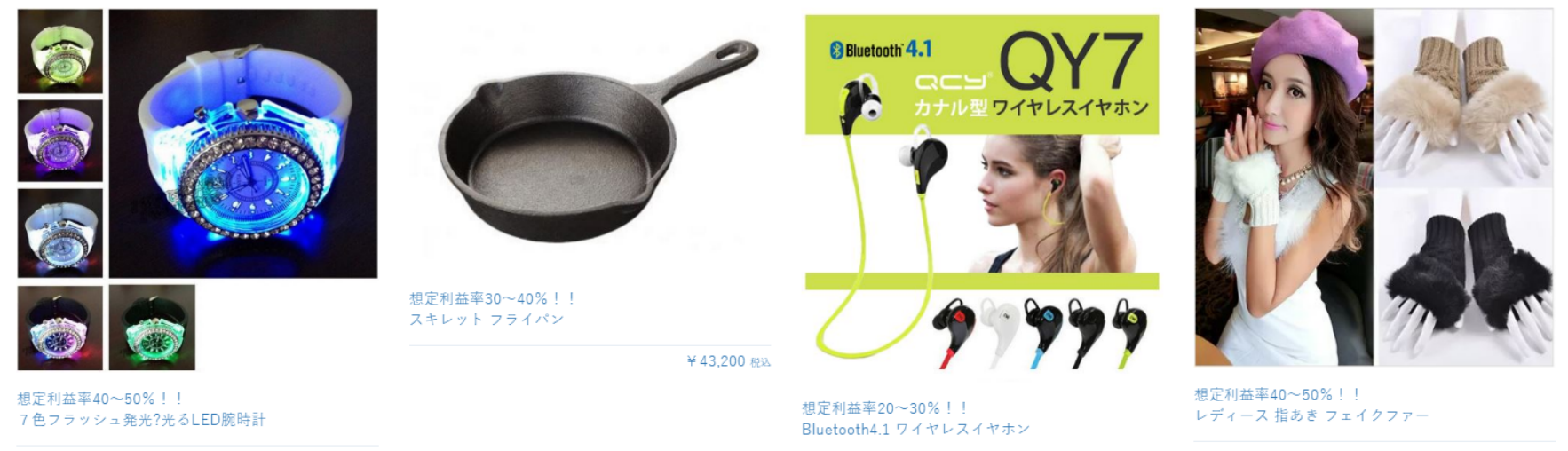

¥ 51,840 税込

¥ 32,400 税込

¥ 54,000 税込

~ご利用になる前に~くサイトの利用方法>

シトップページの使い方

|                | SHARE          | 全ての商品 | ▼ キーワードを入力  | Q       | 5価格 ~ 最高価格 | 絞込む  | <b>アート ス</b> イベージ | ま 気に入り ログアウト |      |            |
|----------------|----------------|-------|-------------|---------|------------|------|-------------------|--------------|------|------------|
|                | 家具・インテリア       | 生活雜貨  | ファッション 電化製品 | 食品・菓子・創 | は料 什器・店舗資材 | 本    | おすすめ商品            | 新入荷          | _    |            |
|                | M              | Yページ  | 注文履歴        |         | 収益情報詳細     |      | 出金                | 申請           |      |            |
| INFORMAT       | ION            |       |             |         |            |      |                   |              |      |            |
| 2016/01/21 · 新 | 「しい商品を追加しました!  |       | マイページ       | ・注文履歴   | ・収益情報・出    | 金申請の | ページに移             | 動することがは      | 出来ます | $\bigcirc$ |
| 2017/01/15 · 1 | 商品の販売が残りわずかです。 |       |             |         |            |      |                   |              |      | $\bigcirc$ |

PICK UP

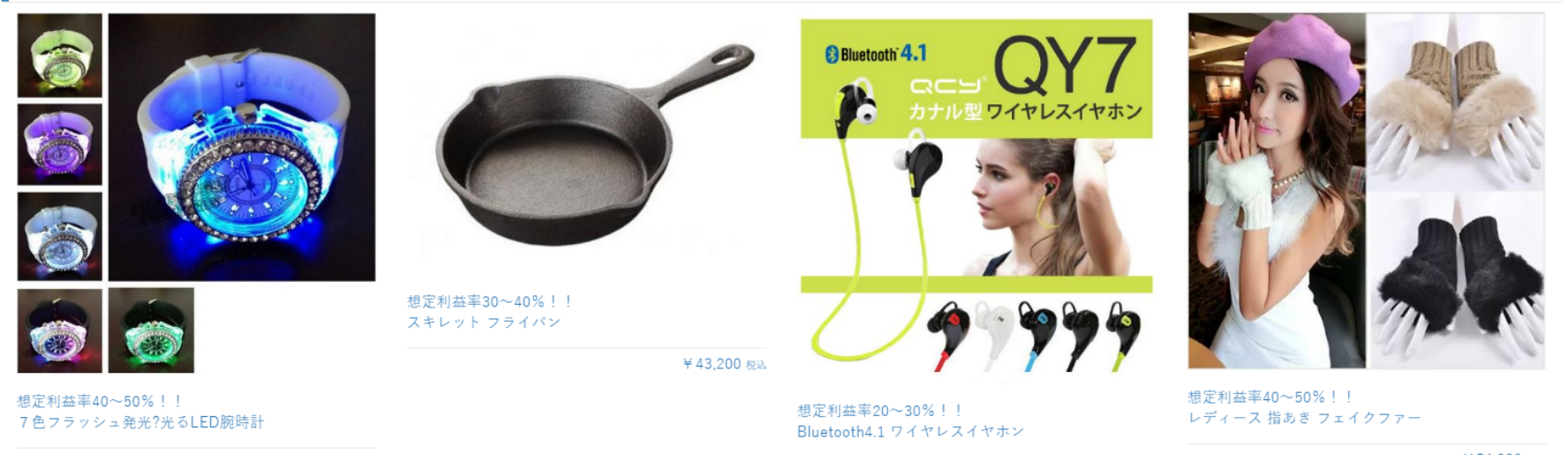

¥ 51,840 税込

¥ 32,400 税込

¥ 54,000 税込

~ご利用になる前に~くサイトの利用方法>

③マイページの使い方

|                      | 家具・インテリア | 生活雜貨  | ファッション | 電化製品  | 食品・菓子・飲料 | 什器・店舗資材 | 本         | おすすめ商品 | 新入荷   |      |  |
|----------------------|----------|-------|--------|-------|----------|---------|-----------|--------|-------|------|--|
|                      | MYページ 注  |       |        | 注文履歴  | 歴 収益情報詳細 |         |           | 出金申    |       |      |  |
| ページ                  |          |       | _      |       |          |         |           |        |       |      |  |
| 現在の収益情報              | マイペ      | ージをクリ | ックすると  | こ、マイペ | ージに移動    | することが   | 出来ます      | -      |       |      |  |
|                      | 時期       |       |        |       | 件数       |         |           |        | 出金可能額 |      |  |
|                      | 2017年2月  | 1     |        |       | 0        |         | ΨO        |        |       |      |  |
|                      | 2017年1月  | I     |        |       | 3        |         | ¥ 308,880 |        |       |      |  |
|                      | 2016年12月 | 月     |        |       | 0        |         | ¥ 0       |        |       |      |  |
|                      | 2016年11月 | 3     |        |       | 0        |         |           |        | ¥ 0   |      |  |
| INFORMATION          |          |       |        |       |          |         |           |        |       | もっと見 |  |
| INFORMATION          |          |       |        |       |          |         |           |        |       |      |  |
| 2016/01/21<br>・新しい商品 | を追加しました! |       |        |       |          |         |           |        |       |      |  |

2017/01/15 ・1商品の販売が残りわずかです。

| ご注文履歴               |         |                      |                    |
|---------------------|---------|----------------------|--------------------|
| ご注文履歴               | お気に入り一覧 | 会員情報編集               | 退会手続き              |
| 10件 の履歴があります。       |         |                      |                    |
| 2017/03/04 05:09:44 | 想定利     | ◎益率40~50% 寒小物 スマートフォ | ン手袋 レディース 指あき フェイク |

~ご利用になる前に~くサイトの利用方法>

③マイページの使い方

|         | 家具・インテリア   | 生活雜貨 | ファッション | 電化製品 | 食品・菓子・注  | 飲料 | 什器・店舗資材 | 本         | おすすめ商品 | 新入荷   |  |
|---------|------------|------|--------|------|----------|----|---------|-----------|--------|-------|--|
|         | MYページ 注文履歴 |      |        | 注文履歷 | 歴 収益情報詳細 |    |         | 出出金申請     |        |       |  |
| MYページ   |            |      |        |      |          |    |         |           |        |       |  |
| 現在の収益情報 |            |      |        |      |          |    |         |           |        |       |  |
|         | 時期         |      |        |      | 佁        | 牛数 |         |           |        | 出金可能額 |  |
|         | 2017年2月    | 3    |        |      | 0        |    |         |           |        | ¥ 0   |  |
|         | 2017年1月    |      |        |      | 3 ¥3     |    |         | ¥ 308,880 |        |       |  |
|         | 2016年12月   |      |        |      |          | 0  | ¥ 0     |           |        |       |  |
|         | 2016年11月   |      |        |      |          | 0  |         |           |        | ¥Ο    |  |

もっと見る

| INFORM     | MATION              |               |                      |                    |   |
|------------|---------------------|---------------|----------------------|--------------------|---|
| 2016/01/21 | ・新しい商品を追加しました!      |               |                      |                    | Ø |
| 2017/01/15 | ・1商品の販売が残りわずかです。    |               |                      |                    | 0 |
|            | お気に入                | りに登録した商品の一覧を研 | 電認することが出来ます          |                    |   |
|            | ご注文履歴               |               | •                    |                    |   |
|            | ご注文履歴               | お気に入り一覧       | 会員情報編集               | 退会手続き              |   |
|            | 10件 の履歴があります。       |               |                      |                    |   |
|            | 2017/03/04 05:09:44 | 想定            | 利益率40~50% 寒小物 スマートフォ | ン手袋 レディース 指あき フェイク |   |

~ご利用になる前に~くサイトの利用方法>

③マイページの使い方

2017/03/04 05:09:44

|                       | 家具・インテリア  | 生活雜貨 | ファッション | 電化製品 | 食品・菓子    | ・飲料 | 什器・店舗資材 | 本   | おすすめ商品 | 新入荷      |       |  |
|-----------------------|-----------|------|--------|------|----------|-----|---------|-----|--------|----------|-------|--|
|                       | MYページ 注文版 |      |        |      | で 収益情報詳細 |     |         |     |        | ii i     |       |  |
| ページ                   |           |      |        |      |          |     |         |     |        |          |       |  |
| 現在の収益情報               |           |      |        |      |          |     |         |     |        |          |       |  |
|                       | 時期        |      |        |      |          | 件数  |         |     |        | 出金可能額    |       |  |
|                       | 2017年2月   |      |        |      |          | 0   |         | ¥ 0 |        |          |       |  |
|                       | 2017年1月   |      |        |      |          | 3   |         |     |        | ¥308,880 |       |  |
|                       | 2016年12月  |      |        |      |          | 0   |         | ΨO  |        |          |       |  |
|                       | 2016年11月  |      |        |      |          | 0   |         |     |        | ¥Ο       |       |  |
|                       |           |      |        |      |          |     |         |     |        |          | もっと見る |  |
| INFORMATION           |           |      |        |      |          |     |         |     |        |          |       |  |
| 2016/01/21 ・新しい商品を追ば  | 加しました!    |      |        |      |          |     |         |     |        |          | ۲     |  |
| 2017/01/15 · 1商品の販売が? | 残りわずかです。  |      |        |      |          |     |         |     |        |          | 0     |  |

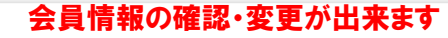

想定利益率40~50% 寒小物 スマートフォン手袋 レディース 指あき フェイク

| ご注文履歴         |         |        |       |
|---------------|---------|--------|-------|
| ご注文履歴         | お気に入り一覧 | 会員情報編集 | 退会手続き |
| 10件 の履歴があります。 |         |        |       |

E A

~ご利用になる前に~くサイトの利用方法>

③マイページの使い方

|                                | 家具・インテリア     | 生活雜貨  | ファッション | 電化製品   | 食品・菓子・飲料 | 什器・店舗資材 | 本        | おすすめ商品 | 新入荷   |                 |  |
|--------------------------------|--------------|-------|--------|--------|----------|---------|----------|--------|-------|-----------------|--|
|                                | MYページ 注文     |       |        |        |          | 収益情報詳細  |          | 出金     | 出金申請  |                 |  |
| ページ                            |              |       |        |        |          |         |          |        |       |                 |  |
| 現在の収益情報                        |              |       |        |        |          |         |          |        |       |                 |  |
|                                | 時期           |       |        |        | 件数       |         |          |        | 出金可能額 |                 |  |
|                                | 2017年2月      |       |        |        | 0        |         |          |        | ¥Ο    |                 |  |
|                                | 2017年1月      |       |        |        | 3        |         | ¥308,880 |        |       |                 |  |
|                                | 2016年12月     |       |        |        | 0        |         |          |        |       |                 |  |
|                                | 2016年11月     |       |        |        | 0        |         |          |        | ¥Ο    |                 |  |
|                                |              |       |        |        |          |         |          |        |       | もっと見る           |  |
| INFORMATION                    |              |       |        |        |          |         |          |        |       |                 |  |
| -<br>2016/01/21 ・新しい商品を追加      | 現。<br>ロレました! | 在の獲得利 | 益と出金可能 | 能額を確認す | することが出   | 来ます     |          |        |       | ${igsidential}$ |  |
| 2017/01/15 ・ <b>1 商品の販売が</b> 死 | 桟りわずかです。     |       |        |        |          |         |          |        |       | •               |  |

| ご注文履歴               |         |                      |                    |
|---------------------|---------|----------------------|--------------------|
| ご注文履歴               | お気に入り一覧 | 会員情報編集               | 退会手続き              |
| 10件 の履歴があります。       |         |                      |                    |
| 2017/03/04 05:09:44 | 想定:     | 利益率40~50% 寒小物 スマートフォ | ン手袋 レディース 指あき フェイク |

~ご利用になる前に~くサイトの利用方法>

#### ④注文履歴の使い方

詳細を見る

| 家具・インテリア                                | 生活雑貨                                     | ファッション | 雷化製品        | 食品・菓子・飲料 | 什器・店舗資材        | *              | おすすめ商品      | 新入荷                         |
|-----------------------------------------|------------------------------------------|--------|-------------|----------|----------------|----------------|-------------|-----------------------------|
| MY                                      | ページ                                      |        | 注文履歷        |          | 収益情報調          | 羊細             | 出金申         | 請                           |
| ご注文履                                    | 埜                                        | 注文     | ▲<br>履歴をクリッ | クすると、注   | <b>と履歴に移</b> 重 | カすることが出        | まます         |                             |
| <b>C</b> 3                              | 主文履歴                                     |        | お気に入り一覧     |          | 会員情報編          | <b></b>        | 退会手板        | ŧŧ.                         |
| <b>3件</b> の履歴があ                         | ります。                                     |        |             |          |                |                |             |                             |
| 2017/01/23<br>ご注文番号:<br>ご注文状況:<br>詳細を見る | <b>16:48:35</b><br><sup>18</sup><br>出金可能 |        |             | ★想定利益    | 率20~30%★       | Bluetooth4.1 ワ | イヤレスイヤホン 充計 | <b>電式 QY7</b><br>¥32,400 ×1 |
| 2017/01/23<br>ご注文番号:<br>ご注文状況:<br>詳細を見る | <b>16:35:42</b><br><sup>17</sup><br>出金可能 |        | 0           | ☆想定利益    | 牽30~40%☆       | あったか家庭料理       | 里のお手伝い スキレッ | トフライパン<br>¥43,200 ×3        |
| 2017/01/23<br>ご注文番号:<br>ご注文状況:          | <b>14:47:09</b><br><sup>15</sup><br>出金可能 |        | 0           |          | 率30~40%☆       | あったか家庭料理       | 里のお手伝い スキレッ | トフライパン<br>¥43,200 ×1        |

~ご利用になる前に~<サイトの利用方法>

#### ④注文履歴の使い方

| 東京・インアリア         生気酸菜         ファション         全化配合         会品 - 高子・飲料         作品・採菇株材         本         474 000.0         新入作           MYページ         注文面型         安然情報日報         月会寺部         月会寺部         月会寺部           ご注文面型         安然情報日報         月会寺部         月会寺部         月会寺部           ご注文面型         学気に入りー来         全具情報編集         退会手続き           2017/01/23 16:48:35         注文履置         学気行 確認出来ます         退会手続き           2017/01/23 16:48:35         ご注文報号:         18         ご注文報告         半常定利益率20~30%★         Bluetooth4.1 ワイヤレスイヤホン 充電式 QY7           ビ注文報告         18         ビニングアアアア         *想定利益率20~30%★         Bluetooth4.1 ワイヤレスイヤホン 充電式 QY7           ご注文報号:         18         ビニングアアアア         *想定利益率30~40%☆         あったか家庭料理のお手伝い スキレット フライバン         ¥43,200 × 3           2017/01/23 16:35:42         ご注文報号:         17         ご注文報号:         15         ※想定利益率30~40%☆         あったか家庭料理のお手伝い スキレット フライバン         ¥43,200 × 3 |                                                                  |                    |        |                                                                                                    |                                           |                            |              |            |                              | - |
|----------------------------------------------------------------------------------------------------|------------------------------------------------------------------|--------------------|--------|----------------------------------------------------------------------------------------------------|-------------------------------------------|----------------------------|--------------|------------|------------------------------|---|
| MA-2     注文歴     Q出活指知     出合中点       ご注文履歴     注気に入りー気     全員情報編集     送会手続き       ご注文履歴     5気に入りー気     全員情報編集     送会手続き       2017/01/23 16:48:35     ご注文税学     注文履歴が確認出来ます     送会手続き       ご注文税学     18     ご注文税学     米想定利益率20~30%★     Bluetooth4.1 ワイヤレスイヤホン 充電式 QY7       ご注文税学     18     ビニングアアアア     ★想定利益率20~30%★     Bluetooth4.1 ワイヤレスイヤホン 充電式 QY7       ご注文税学     18     ビニングアアアア     ★想定利益率30~40%☆     あったか家庭料理のお手伝い スキレット フライバン       ど注文税学     17     ご注文税学     ¥43,200 × 3       ご注文研究     15     ジェ波定利益率30~40%☆     あったか家庭料理のお手伝い スキレット フライバン       ど注文報号     15     ビニング                                                                                                    | 家具・インテリア 生                                                       | :活雑貨 ご             | ファッション | 電化製品                                                                                                    | 食品・菓子・飲料                                  | 什器・店舗資材                    | 本            | おすすめ商品     | 新入荷                          |   |
| ご文文度       シェニメリーの       全国保護部       登車保護         ご文文度       シェニメリーの       全国保護部       登車保護         ひきの日本のかります。       シェニメリーの       全国保護が確認出来ます。       ひまにない         ひちの日本のかります。       シェンメリーの       シェンスのかめ、       Bluetooth4.1 ワイヤレスイヤホンズ電式 QYT         ごなび沢 出会可能       シェンスのかめ、       Bluetooth4.1 ワイヤレスイヤホンズ電式 QYT       シェンスの × 1         「田を見る」       シェンスの シェンスの × 1       シェンスの × 1       シェンスの × 1         「日本の日本の       シェンスの × 1       シェンスの × 1       シェンスの × 1         「日本の日本の       シェンスの × 1       シェンスの × 1       シェンスの × 1         「日本の日本の       シェンスの × 1       シェンスの × 1       シェンスの × 1         「日本の日本の       シェンスの × 1       シェンスの × 1       シェンスの × 1         「日本の日本の       シェンスの × 1       シェンスの × 1       シェンスの × 1         「日本の日本の       シェンスの × 1       シェンスの × 1       シェンスの × 1         「日本の日本の       シェンスの × 1       シェンスの × 1       シェンスの × 1                                                                                      | MYページ                                                            |                    |        | 注文履歴                                                                                                    |                                           | 収益情報詳細                     |              | 出金申        | ii i                         |   |
| ご注文履歴       2気に入り一覧       金貝信報編集       選会手続き         2017/01/23 16:48:35       ご文文服 一部 一部 (2017/01/23 16:48:35)       ご文文服 一部 (2017/01/23 16:35:42)       ジョンジッジッジ       *想定利益率20~30%★       Bluetooth4.1 ワイヤレスイヤホン 充電式 QY7         健康を見る       ジョンジッジッジ       *想定利益率20~30%★       Bluetooth4.1 ワイヤレスイヤホン 充電式 QY7       (232,400 × 1)         健康を見る       ジョンジッジッジ       *想定利益率30~40%☆       あったか家庭料理のお手伝い スキレット フライパン       (43,200 × 3)         2017/01/23 14:47:09       ご注文 第: 15       ジョンジッジッジ       (242,00 × 1)                                                                                                    | ご注文履歴                                                            |                    |        |                                                                                                    |                                           |                            |              |            |                              | _ |
| 2017/01/23 16:48:35         ご注文研号: 18         ご注文状況: 出金可能         2017/01/23 16:35:42         ご注文研号: 17         ご注文状況: 出金可能         ご注文玩況: 出金可能         2017/01/23 16:35:42         評価を見る         2017/01/23 16:35:42         ご注文研号: 17         ご注文研号: 17         ご注文研号: 18         2017/01/23 14:47:09         ご注文研号: 15                                                                                                    | ご注文履歴                                                            | E 2                |        | お気に入り一覧                                                                                                    | 主文履歴が確認                                   | <sub>会員情報編集</sub><br>認出来ます |              | 退会手続       | ŧ                            |   |
| 2017/01/23 16:35:42       ☆想定利益率30~40%☆ あったか家庭料理のお手伝いスキレットフライパン<br>¥43,200×3         ご注文報号: 17       *43,200×3         詳細を見る       ご注文番号: 15                                                                                                    | 01 57歳推歩のりま<br>2017/01/23 16:<br>ご注文番号: 18<br>ご注文状況: 出金<br>詳細を見る | <b>48:35</b><br>可能 |        | Press 000<br>Press 000<br>Press 0000<br>Press 000<br>Press 0000<br>Press 000<br>Press 000<br>Press 000 | 7<br>▼ ★想定利益率2<br>9                       | 20∼30%★ Blue               | tooth4.1 ワイ・ | ヤレスイヤホン 充電 | 雲 <b>式 QY7</b><br>¥32,400 ×1 |   |
| 2017/01/23 14:47:09<br>ご注文番号: 15<br>¥43 200 × 1                                                                                                    | 2017/01/23 16:<br>ご注文番号: 17<br>ご注文状況: 出金<br>詳細を見る                | <b>35:42</b><br>可能 |        | 6                                                                                                    | ☆想定利益率、                                   | 30~40%☆ あっ7                | たか家庭料理の      | )お手伝い スキレッ | ト フライパン<br>¥43,200 ×3        |   |
| ご注文状況: 出金可能                                                                                                    | 2017/01/23 14:<br>ご注文番号: 15<br>ご注文状況: 出金                         | <b>47:09</b><br>可能 |        | 6                                                                                                    | <ul> <li>         ☆想定利益率、     </li> </ul> | 30~40%☆ あっ†                | たか家庭料理の      | )お手伝い スキレッ | ト フライパン<br>¥43,200 ×1        |   |

~ご利用になる前に~くサイトの利用方法>

スマホリング付きiPhoneケース ブラック

スマホリング付きiPhoneケース ゴールド

#### ⑤収益情報詳細の使い方

2017/05/13

14:07:02 2017/05/13

50100

50100

8013

8014

| TABL     |                        |          |        |          |        |       |              |         |        |        |         |           |            |      |
|----------|------------------------|----------|--------|----------|--------|-------|--------------|---------|--------|--------|---------|-----------|------------|------|
| ィース      | メンズ                    | ~        | ビー・キッズ | インテリア・住  | まい エンタ | メ・ホビー | コスメ・香水・      | 美容      | 家電・カン  | * 7 7  | スポーツ・   | レジャー      | ゴールデン      | ルーム  |
|          | MYページ                  |          |        | 注文履歴     |        |       | 収益情報         | 詳細      |        |        |         | 出金申請      | ħ.         |      |
| 収送       | 情報詳細                   |          |        |          |        |       |              |         |        |        |         |           |            |      |
| 1        |                        |          |        |          |        |       | 収益情報詞        | 羊細を     | クリックマ  | すると、リ  | 又益情     | 報詳細に      | こ移動する      | ること; |
|          | 全て                     | 出金達      | みのみ    | 出金可能の    | み      | 未確定のる | <del>7</del> |         |        |        |         | 表示件對      | 数 100 🗘    |      |
| 注文<br>番号 | 購入日時                   | 商品<br>ID |        |          | 商品名    |       |              | 仕入<br>数 | 単価     | 仕入額    | 利益<br>額 | 出金可<br>能額 | 出金済<br>み金額 |      |
| 51903    | 2017/05/15<br>13:52:06 | 8018     | ワイヤレ   | ス イヤホン ナ | コナル型 へ | ッドセット | ゲリーン         | 1       | ¥1,060 | ¥1,060 | 未確<br>定 | 未確定       | 未確定        |      |
| 51903    | 2017/05/15<br>13:52:06 | 8019     | ワイヤレ   | ス イヤホン ナ | コナル型 へ | ッドセット | ・ブラック        | 1       | ¥1,060 | ¥1,060 | 未確<br>定 | 未確定       | 未確定        |      |
| 51903    | 2017/05/15<br>13:52:06 | 8020     | ワイヤレ   | レス イヤホン  | カナル型 ^ | ヽッドセッ | トブルー         | 1       | ¥1,060 | ¥1,060 | 未確<br>定 | 未確定       | 未確定        |      |
| 51903    | 2017/05/15<br>13:52:06 | 8021     | ワイヤレ   | ス イヤホン ナ | コナル型 へ | ッドセット | ・ホワイト        | 1       | ¥1,060 | ¥1,060 | 未確<br>定 | 未確定       | 未確定        |      |
| 51903    | 2017/05/15<br>13:52:06 | 8022     | ワイヤレ   | レス イヤホン  | カナル型~  | ヽッドセッ | トレッド         | 1       | ¥1,060 | ¥1,060 | 未確<br>定 | 未確定       | 未確定        |      |

未確定

未確

未確定

未確定

未確定

未確定

1 ¥1,000 ¥1,000

1 ¥1.000 ¥1.000

~ご利用になる前に~くサイトの利用方法>

#### ⑤収益情報詳細の使い方

| ィース           | メンズ                    |               | ビー・キッズ    | インテリア・住まい   | エンタメ・オ  | マピー コスメ・看 | 氷・美容    | 家電・カン   | ( 7    | スポーツ・        | レジャー | ゴールデ                                                                                                    |  |  |
|---------------|------------------------|---------------|-----------|-------------|---------|-----------|---------|---------|--------|--------------|------|----------------------------------------------------------------------------------------------------|--|--|
| Ν             | MYページ                  |               |           | 注文履歷        |         | 収益        | 皆報詳細    | f細 出金申請 |        |              |      |                                                                                                    |  |  |
| 収益            | 情報詳細                   | 収益情報詳細が確認出来ます |           |             |         |           |         |         |        |              |      |                                                                                                    |  |  |
|               | <del>2</del> 7         | 用金箔           | the CD dh | 出金可能のみ      | 天佛      | デのみ       |         |         |        |              | 支二件  | ゴールデンパ<br>請<br>数<br>100<br>3<br>3<br>3<br>3<br>3<br>3<br>3<br>4<br>3<br>3<br>3<br>3<br>3<br>3<br>3<br>3<br>3<br>3<br>3<br>3<br>3 |  |  |
| 注文<br>番号 購入日時 |                        | 商品<br>ID      |           | 商品          | 品名      |           | 仕入<br>数 | 単価      | 仕入額    | 任入額 利益<br>額  |      | 出金済<br>み金額                                                                                                    |  |  |
| 51903         | 2017/05/15<br>13:52:06 | 8018          | ワイヤレ      | ・ス イヤホン カナル | レ型 ヘッド・ | セット グリーン  | 1       | ¥1,060  | ¥1,060 | )<br>未確<br>定 | 未確定  | 未確定                                                                                                    |  |  |
| 51903         | 2017/05/15<br>13:52:06 | 8019          | ワイヤレ      | レス イヤホン カナル | レ型 ヘッド・ | セット ブラック  | 1       | ¥1,060  | ¥1,060 | )<br>未確<br>定 | 未確定  | 未確定                                                                                                    |  |  |
| 51903         | 2017/05/15<br>13:52:06 | 8020          | ワイヤ       | レス イヤホン カナ  | ル型 ヘット  | セット ブルー   | 1       | ¥1,060  | ¥1,060 | )<br>未確<br>定 | 未確定  | 未確定                                                                                                    |  |  |
| 51903         | 2017/05/15<br>13:52:06 | 8021          | ワイヤレ      | ・ス イヤホン カナル | レ型 ヘッド・ | セット ホワイト  | 1       | ¥1,060  | ¥1,060 | )<br>未確<br>定 | 未確定  | 未確定                                                                                                    |  |  |
| 51903         | 2017/05/15<br>13:52:06 | 8022          | ワイヤ       | レス イヤホン カナ  | ル型 ヘット  | セットレッド    | 1       | ¥1,060  | ¥1,060 | )<br>未確<br>定 | 未確定  | 未確定                                                                                                    |  |  |
| 50100         | 2017/05/13<br>14:07:02 | 8013          | ス         | マホリング付きiPh  | noneケース | ブラック      | 1       | ¥1,000  | ¥1,000 | )<br>未確<br>定 | 未確定  | 未確定                                                                                                    |  |  |
| 50100         | 2017/05/13             | 8014          | 2         | マホリング付きiPl  | oneケース  | ゴールド      | 1       | ¥1.000  | ¥1.000 | 未確           | 未確定  | 未確定                                                                                                    |  |  |

~ご利用になる前に~くサイトの利用方法>

#### ⑥出金申請の使い方

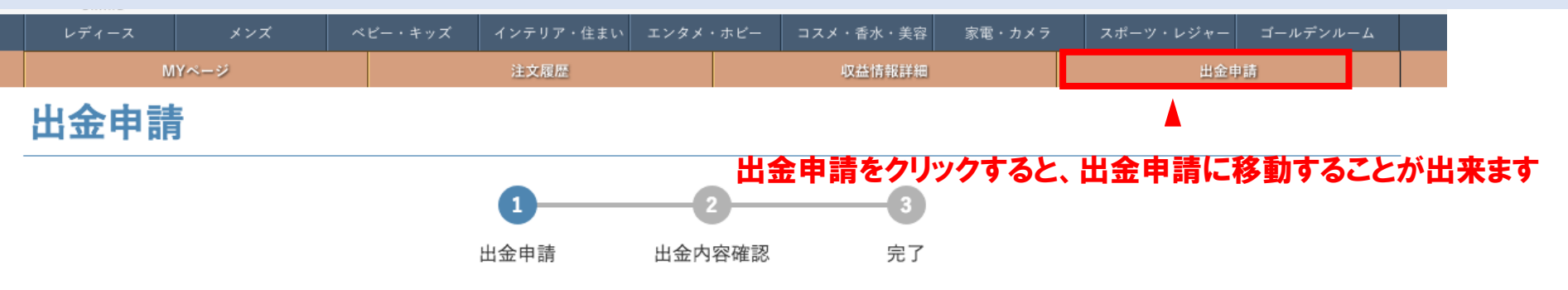

出金可能な合計金額は「¥12,714」です。

| 注文番<br>号 | 購入日時                   | 商品<br>ID | 商品名                                  | 仕入<br>数 | 単価     | 仕入額     | 利益額   | 出金可能<br>額 | 出金済み金<br>額 |
|----------|------------------------|----------|--------------------------------------|---------|--------|---------|-------|-----------|------------|
| 20570    | 2017/04/15<br>00:01:50 | 6241     | anatelier ビジューデザイン シンプルプラウス ネイビ<br>ー | 1       | ¥4,400 | ¥4,400  | ¥924  | ¥ 5,324   | ¥0         |
| 15171    | 2017/04/08<br>21:04:33 | 6638     | WORLD BASIC シルク混サマーニット               | 1       | ¥5,400 | ¥ 5,400 | ¥972  | ¥6,372    | ¥0         |
| 7778     | 2017/04/03<br>02:20:51 | 2846     | スマホ対応 ブルートゥース ミニイヤホン ローズゴール<br>ド     | 1       | ¥6,760 | ¥6,760  | ¥ 676 | ¥7,436    | ¥6,418     |

商品購入に利用できるデポジット: ¥28,705

#### 合計: ¥12,714

売上金申請ルールについては下記を参照してください。 >>売上金申請ルールについて

~ご利用になる前に~くサイトの利用方法>

#### ⑥出金申請の使い方

|          | ース       | メンズ                 |          | ペピー・キッズ インテリア・住まい エンタメ・ |              | ・ホビー      | ホビー コスメ・香水・美容 |        | 家電・カメラ  |         | スポーツ・レジャー |        | ゴールデンルーム  |              |
|----------|----------|---------------------|----------|-------------------------|--------------|-----------|---------------|--------|---------|---------|-----------|--------|-----------|--------------|
|          | M        | Yページ                |          | 注文履歴                    |              |           |               | 収益情報詳細 |         |         |           |        | 出金申請      |              |
| 注文番<br>号 | 賏        | 購入日時                | 商品<br>ID |                         | 商品           | 名         |               |        | 仕入<br>数 | 単価      | 仕入額       | 利益額    | 出金可能<br>額 | 送 出金済み金<br>額 |
| 20570    | 203<br>0 | 17/04/15<br>0:01:50 | 6241     | anatelier ヒ             | ジューデザイン<br>- | シンプル<br>- | ·ブラウフ         | 、 ネイビ  | 1       | ¥4,400  | ¥4,40     | ) ¥924 | ¥ 5,324   | ¥0           |
| 15171    | 203<br>2 | 17/04/08<br>1:04:33 | 6638     | WO                      | RLD BASIC シ  | ルク混サ      | マーニッ          | F      | 1       | ¥ 5,400 | ¥ 5,40    | ) ¥972 | ¥6,372    | ¥Ο           |
| 7778     | 20:<br>0 | 17/04/03<br>2:20:51 | 2846     | スマホ対応                   | ブルートゥース<br>ド | ミニイヤ      | ホン ロ-         | -ズゴール  | 1       | ¥6,760  | ¥6,76     | ) ¥676 | ¥7,436    | ¥6,418       |

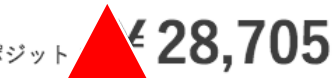

商品購入に利用できるデポジット

#### 出金可能金額の確認と、振り込み申請が出来ます

売上金申請ルールについては下記を参照してください。 いたし会中語リールについて >>振込スケジュール デポジット金はいかなる場合でも出金できません。あらかじめご了承ください。 出金済み金額には、『出金可能額から値引き』で利用した金額も含まれます。

 出金希望金額: ¥ 必須

 収益詳細画面へ
 次へ

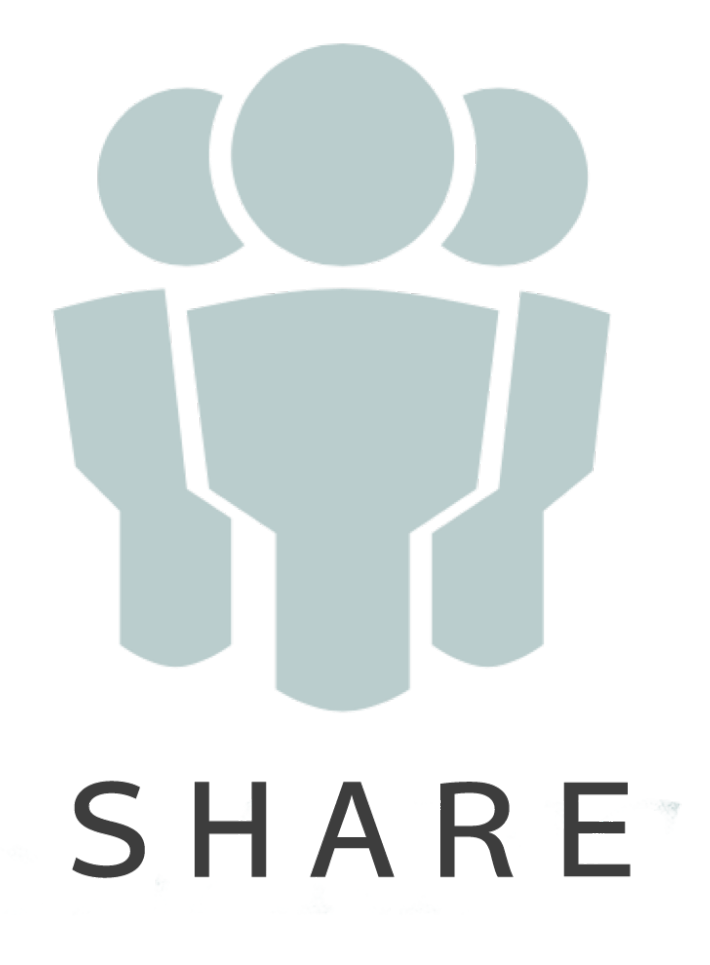

### ~ご利用になる前に~ <複利のカ>

#### ~ご利用になる前に~く複利のカン

手元資金100で1ヶ月に1回の販売を1年間続けると 利益率10%で3倍(314)、15%で5倍(535)、 30%では23倍(2330)と、驚異的な金額に跳ね上がります。 SHAREでは、この<u>複利の力</u>をフル活用しましょう。

| 利益率 | 4月  | 5月  | 6月  | 7月  | 8月  | 9月  | 10月 | 11月 | 12月 | 1月    | 2月    | 3月    | 4月    |
|-----|-----|-----|-----|-----|-----|-----|-----|-----|-----|-------|-------|-------|-------|
| 10% | 100 | 110 | 121 | 133 | 146 | 161 | 177 | 195 | 214 | 236   | 259   | 285   | 314   |
| 15% | 100 | 115 | 132 | 152 | 175 | 201 | 231 | 266 | 306 | 352   | 405   | 465   | 535   |
| 20% | 100 | 120 | 144 | 173 | 207 | 249 | 299 | 358 | 430 | 516   | 619   | 743   | 892   |
| 25% | 100 | 125 | 156 | 195 | 244 | 305 | 381 | 477 | 596 | 745   | 931   | 1,164 | 1,455 |
| 30% | 100 | 130 | 169 | 220 | 286 | 371 | 483 | 627 | 816 | 1,060 | 1,379 | 1,792 | 2,330 |

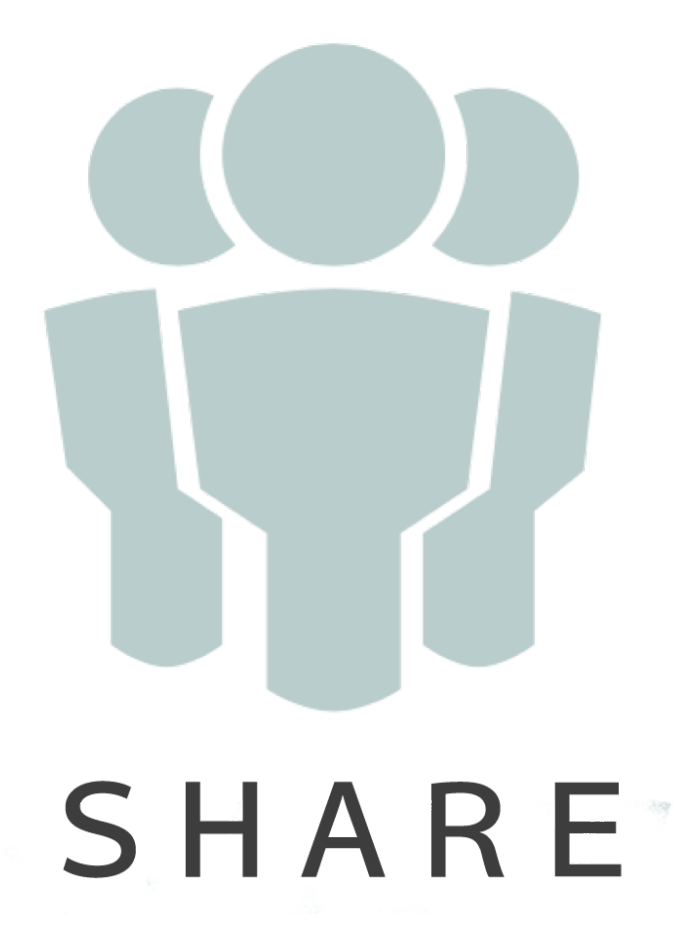

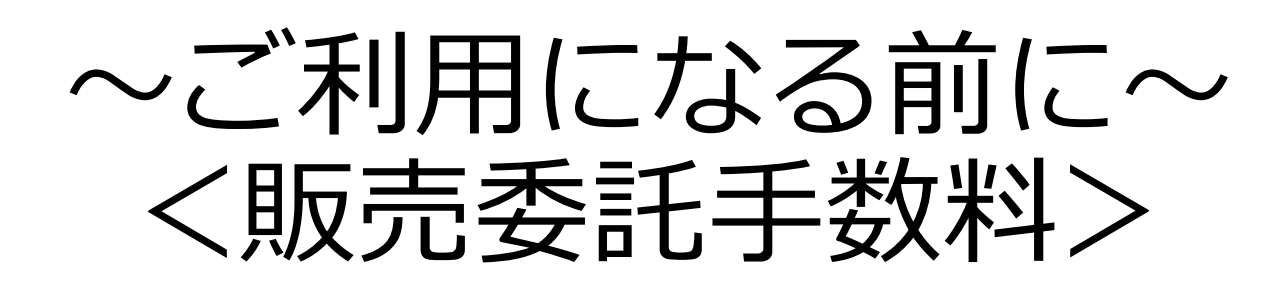

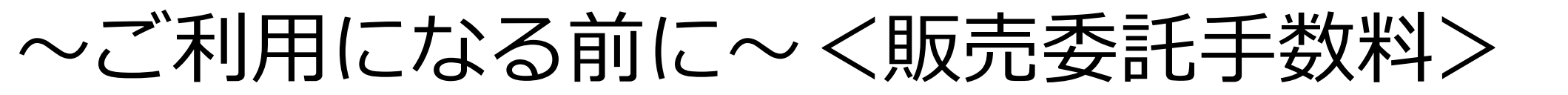

#### SHAREでは、お客様のご購入頂いた商品を、 代行して独自の販売ルートで販売致します。 その販売利益の一部を、販売委託手数料として頂きます。

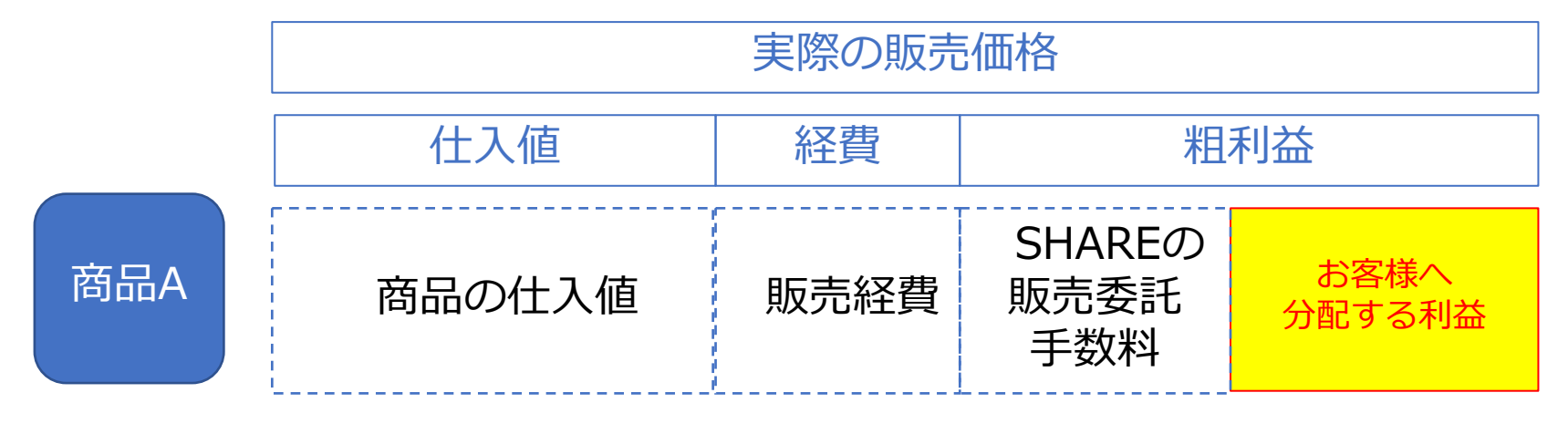

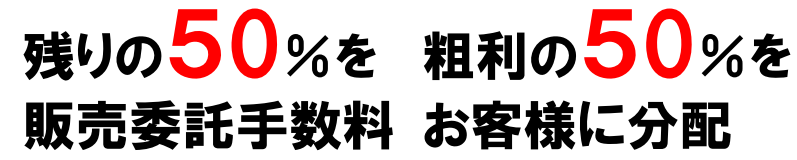

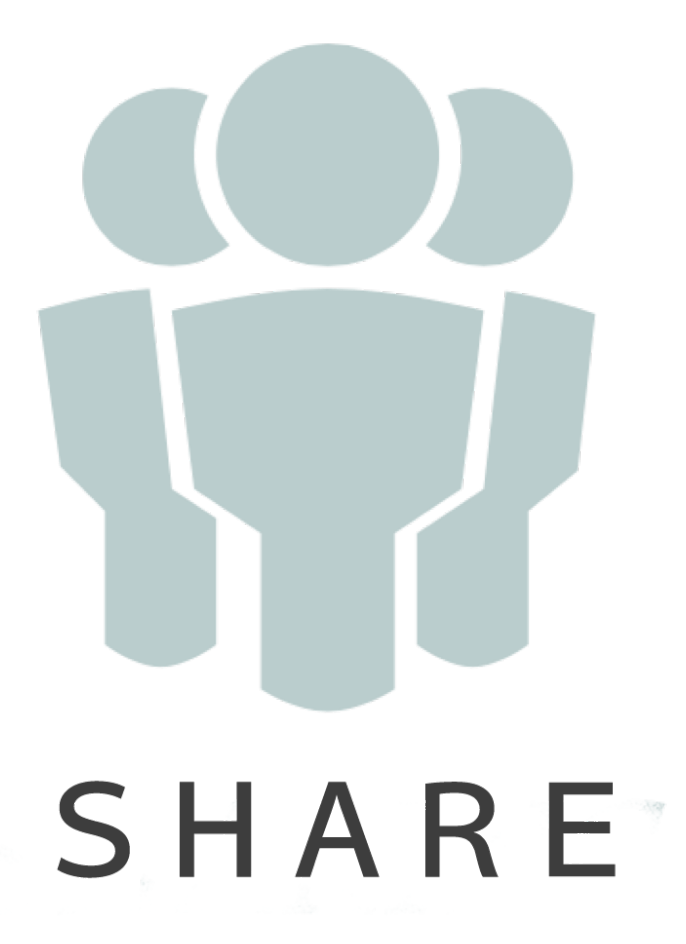

# ~準備が必要なもの~<</li>

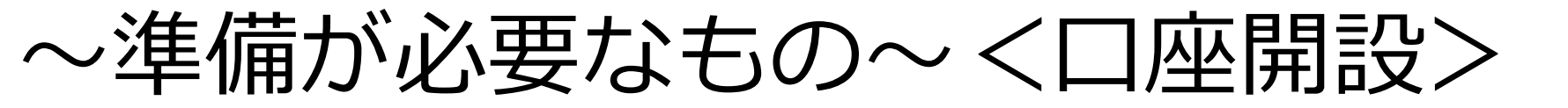

#### SHAREでの売上金 $\rightarrow$ 振り込み申請して受け取り

#### 振り込み申請 → 振り込み先口座の登録が必要

#### 銀行の種類 → メガバンク・都市銀行・地方銀行 信用金庫・ネット銀行も可能

#### 振り込み先口座の名義 → 会員様の口座

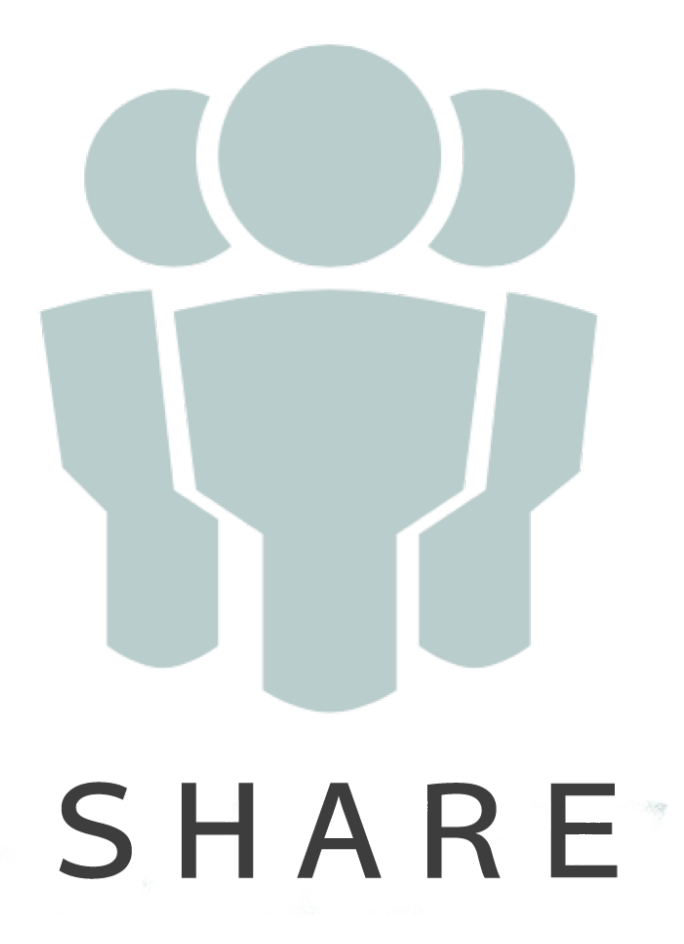

### ~準備が必要なもの~ <クレジットカード>

~準備が必要なもの~くクレジットカード>

クレジットカードには「締日」があります

#### 「締日」までの期間が長いカードを選ぶ

#### 「締日」の異なるカードを複数作る

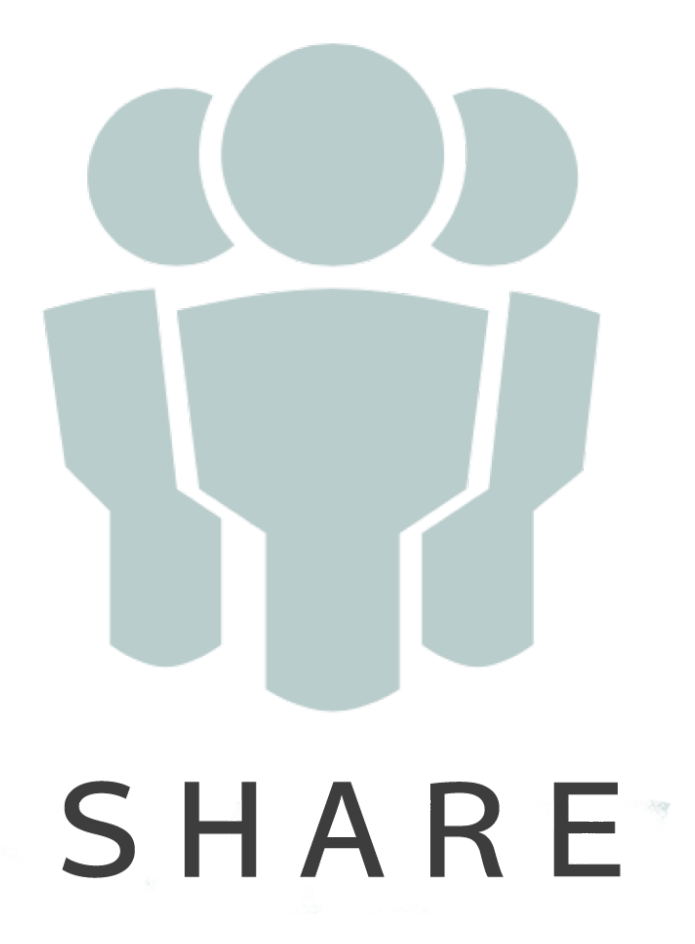

## ~基本ルールの確認【注文】~ <支払方法1>

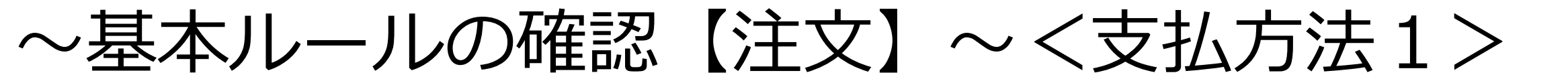

#### クレジットカード・銀行振込・SHARE売上金の3つ

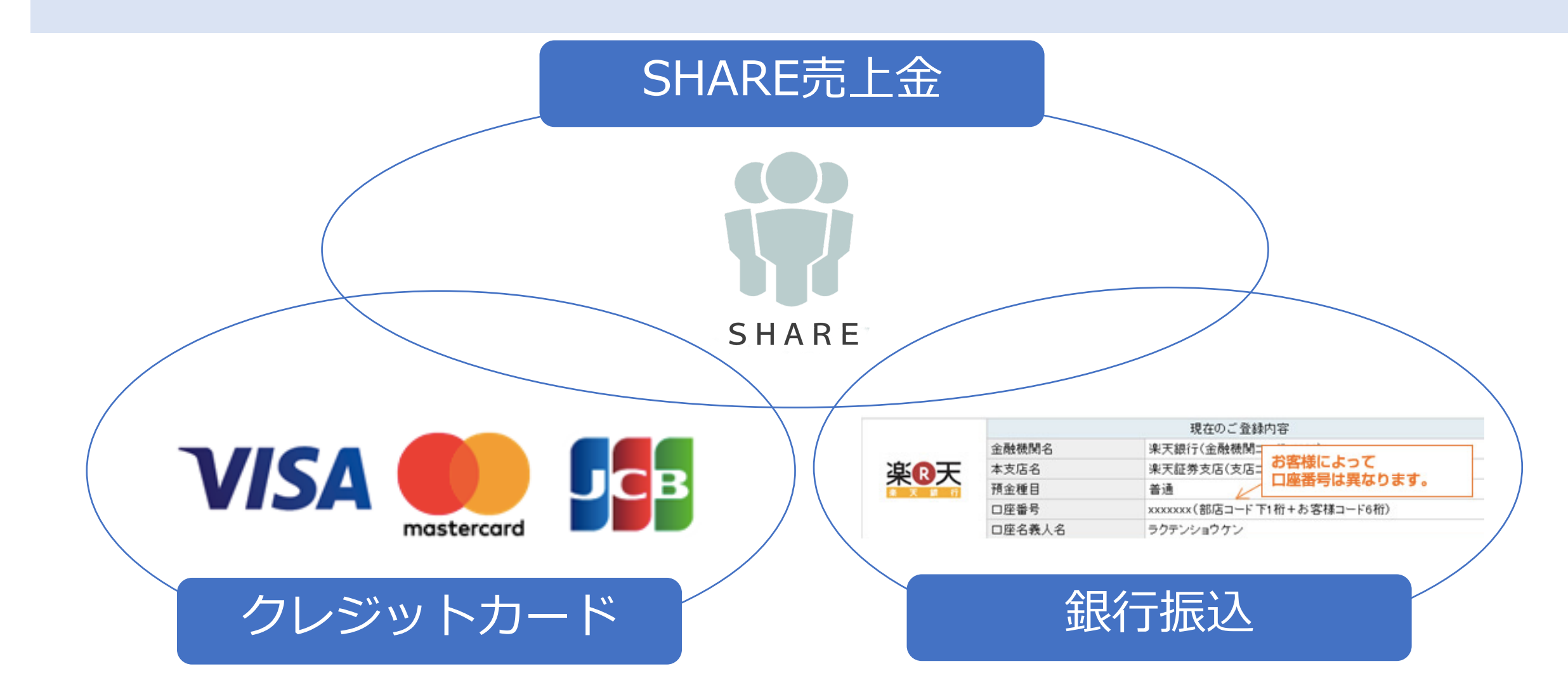

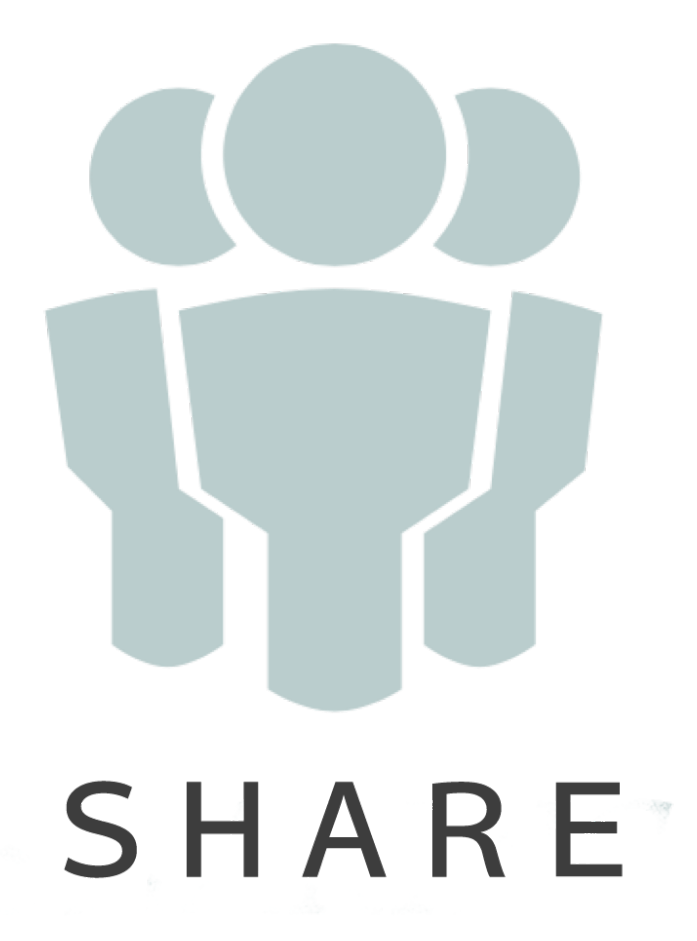

### ~基本ルールの確認【注文】~ <支払方法2>

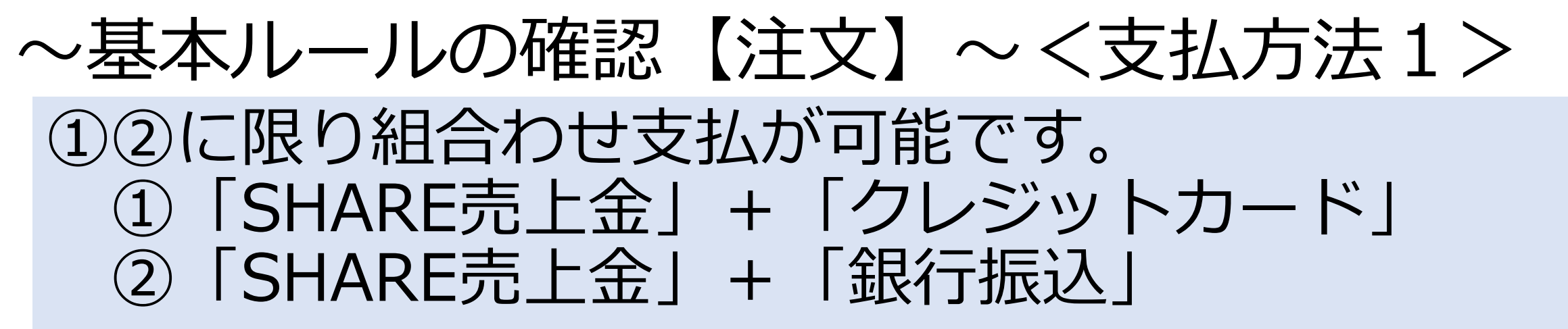

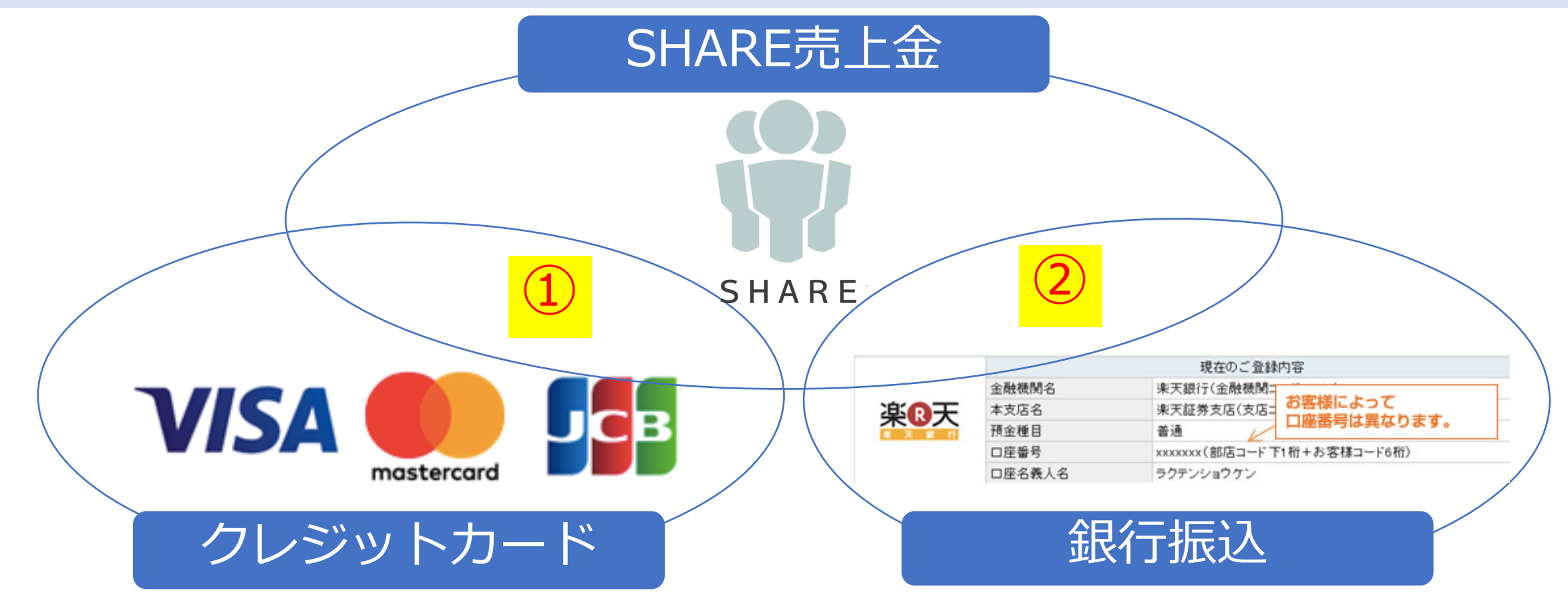

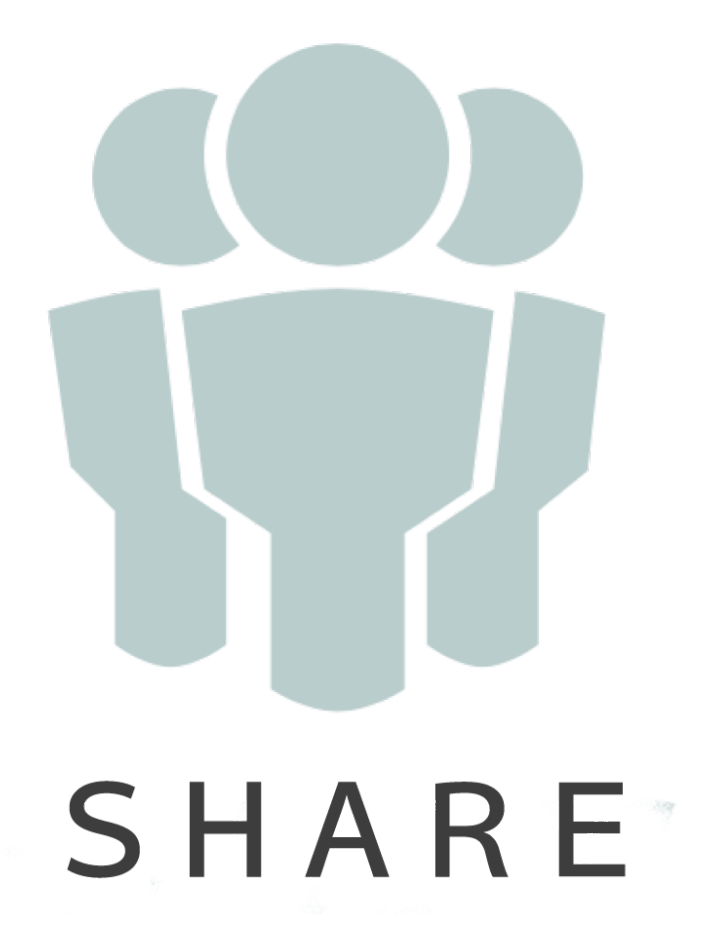

## ~基本ルールの確認【注文】~ <個数制限>

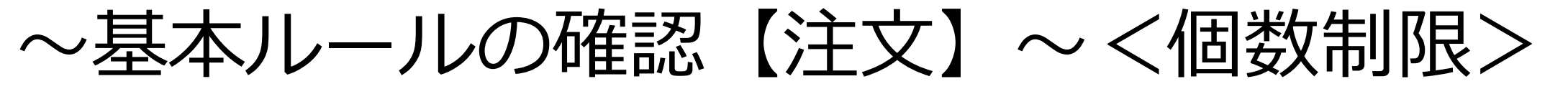

できるだけ多くのお客様に商品を提供させていただくため、商品によっては購入の個数を制限させていただく場合がございます。あらかじめご了承ください。

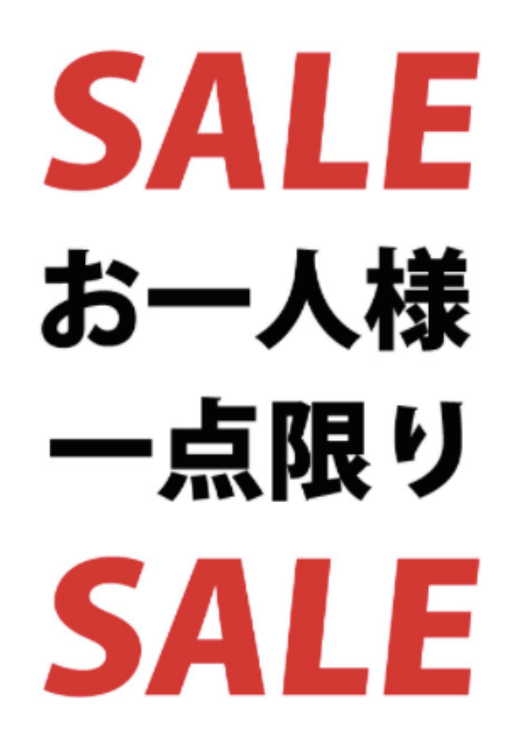

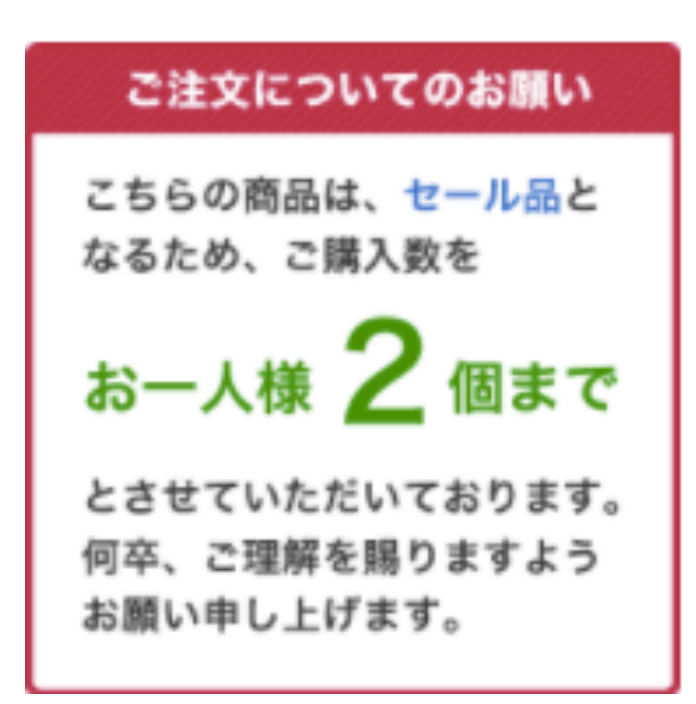

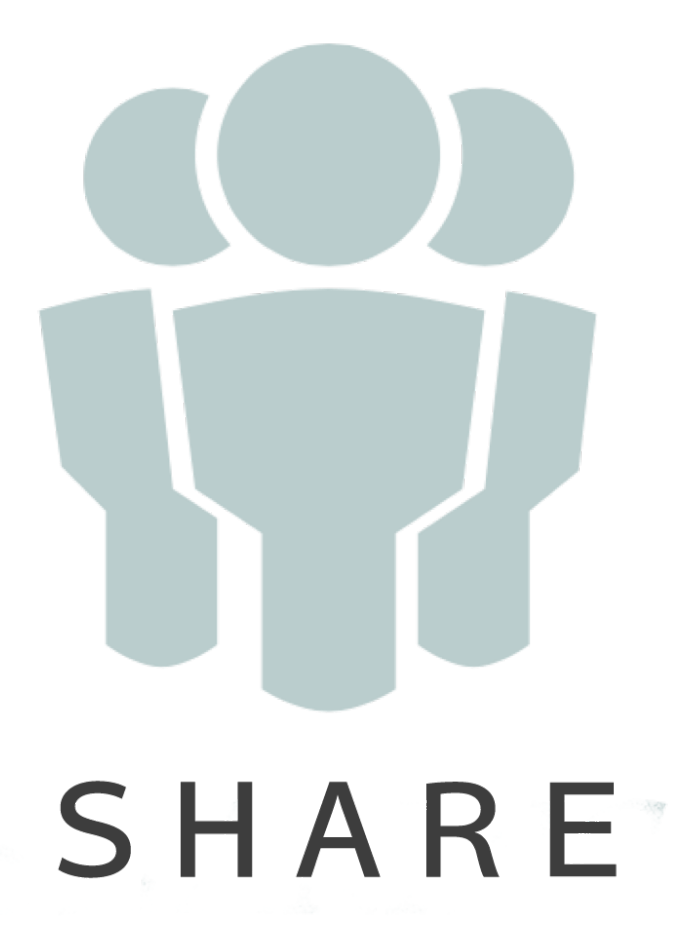

## ~基本ルールの確認【注文】~ <キャンセル>

~基本ルールの確認【注文】~くキャンセル>

# ご注文〆後のキャンセルは一切受付できませんのであらかじめご了承ください。

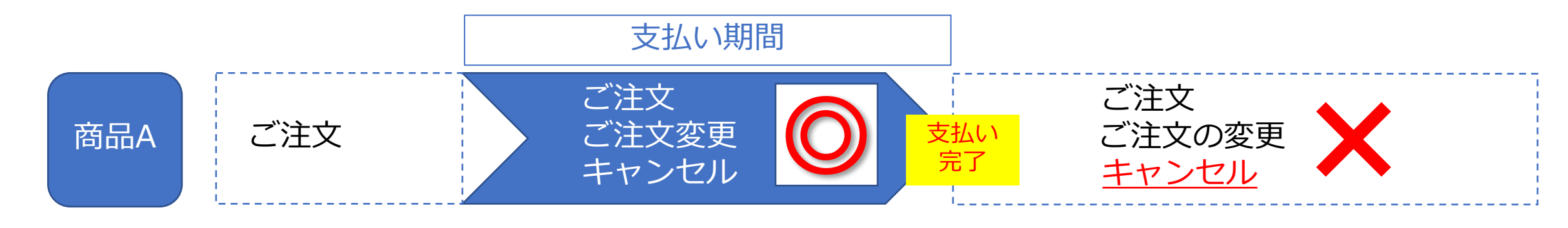

#### 支払完了前なら キャンセル可能

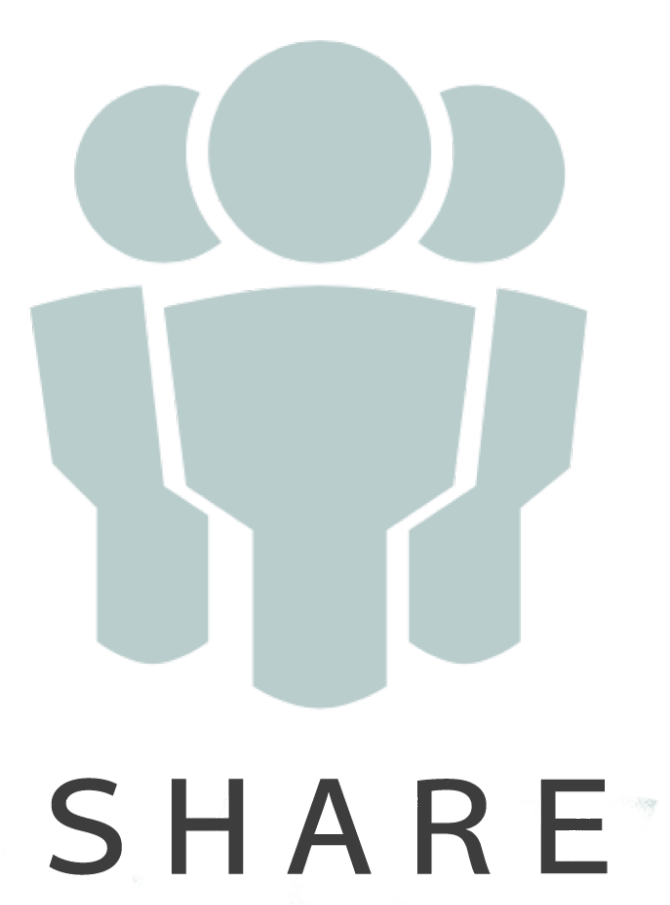

## ~基本ルールの確認【売上確定】~ <150日買取保証>

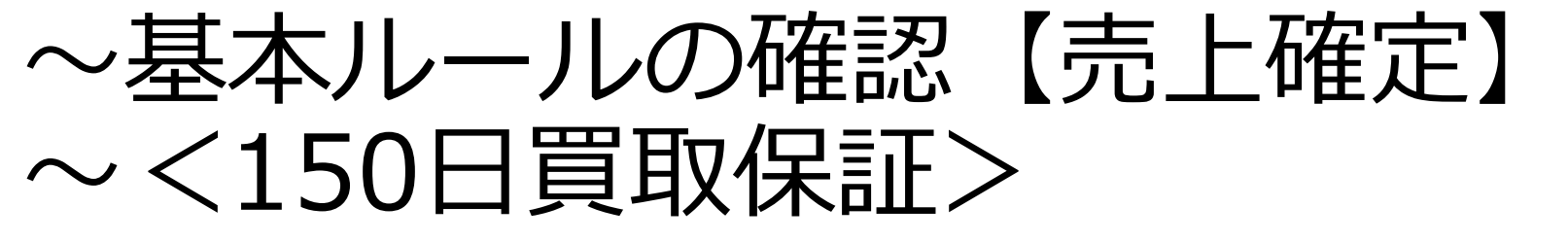

# 支払完了日から150日経っても完売していない商品は買取をさせていただきます。

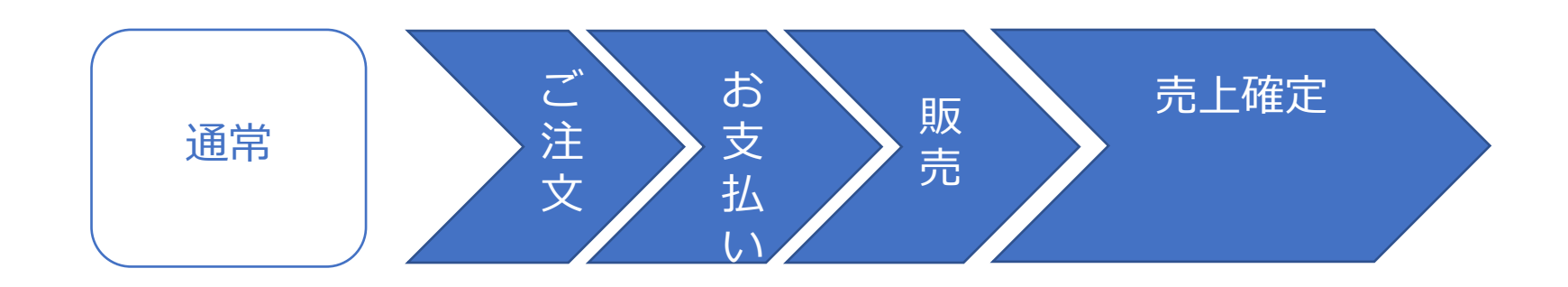

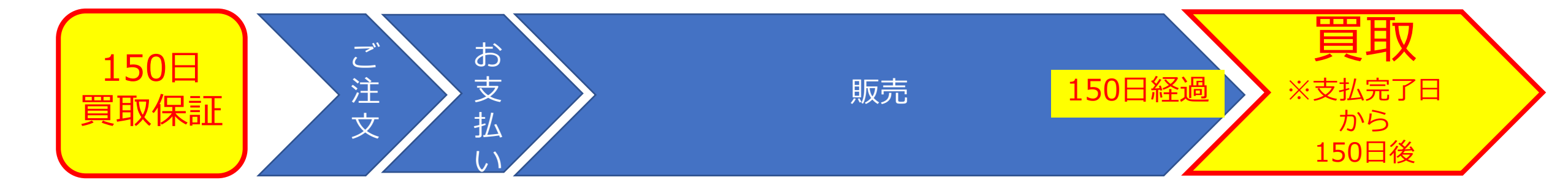

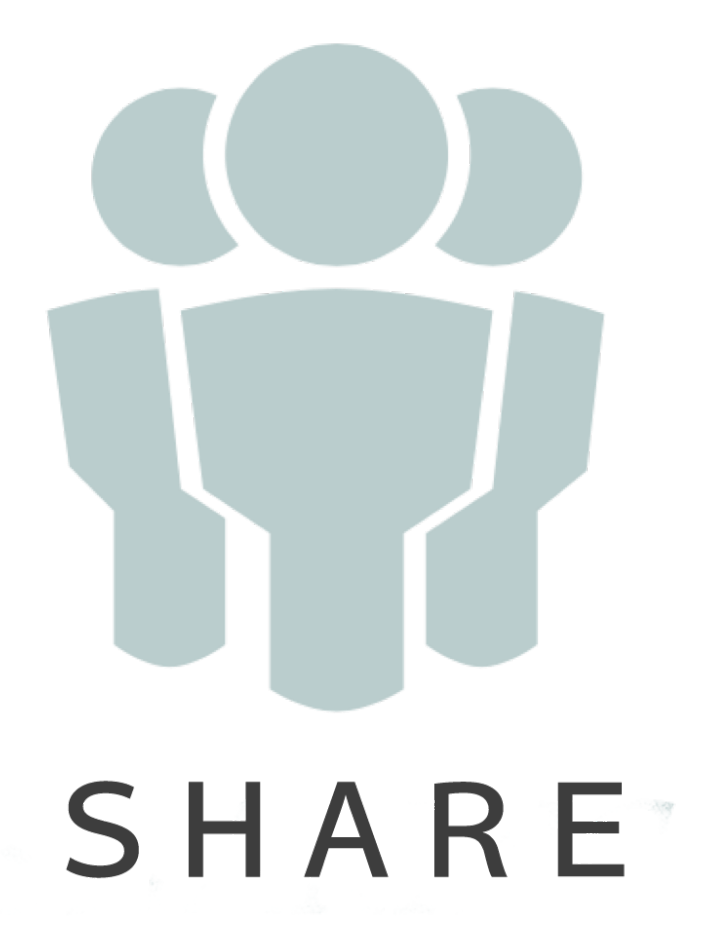

## ~基本ルールの確認【注文】~ <確認方法>

~基本ルールの確認【注文】~く確認方法>

| 娘・インテリア                                     | 生活雑貨                          | ファッション | 電化製品       | 食品・菓子・                  | 次料 什器・店舗資材 | <b>本</b>        | おすすめ商品      | 新入荷                         |
|---------------------------------------------|-------------------------------|--------|------------|-------------------------|------------|-----------------|-------------|-----------------------------|
| МҮ∽                                         | \$ <b>−</b> 9                 |        | 注文履歷       |                         | 収益情報語      | 翻               | 出金申         | iii ji                      |
| ご注文履                                        | 歴                             | 注文     | ▲<br>【履歴をク | リックす                    | ると、注文履     | 歴に移動す           | 「ることが出      | 来ます                         |
| ご注                                          | 文履歴                           |        | お気に入り一覧    |                         | 会員情報編      | <u>*</u>        | 退会手板        | ið                          |
| <b>3件</b> の履歴があり                            | します。                          |        |            |                         |            |                 |             |                             |
| 2017/01/23<br>ご注文番号: 1<br>ご注文状況: 出<br>詳細を見る | <b>16:48:35</b><br>8<br>出金可能  |        |            | <mark>/7</mark><br>★想定利 | 益率20~30%★  | Bluetooth4.1 ワイ | イヤレスイヤホン 充す | <b>電式 QY7</b><br>¥32,400 ×1 |
| 2017/01/23<br>ご注文番号: 1<br>ご注文状況: 日<br>詳細を見る | <b>16:35:42</b><br>.7<br>出金可能 |        | 0          |                         | 益率30~40%☆  | あったか家庭料理        | のお手伝い スキレッ  | ト フライパン<br>¥43,200 ×3       |
| 2017/01/23<br>ご注文番号: 1<br>ご注文状況: 日          | <b>14:47:09</b><br>5<br>出金可能  |        | 0          | > ☆想定利                  | 益率30~40%☆  | あったか家庭料理        | のお手伝い スキレッ  | トフライパン<br>¥43,200 ×1        |
| 詳細を見る                                       |                               |        |            | ☆想定利                    | 益率40~50%☆  | 7色フラッシュ         | 発光?光る腕時計 LE | D レインボー<br>¥ 51.840 × 3     |

~基本ルールの確認【注文】~く確認方法>

| 収具・インテリア                                  | 生活難貨                                       | ファッション | 電化製品        | 食品・菓子・飲料      | 什器・店舗資材           | 本             | おすすめ商品            | 新入荷                          |     |       |       |              |
|-------------------------------------------|--------------------------------------------|--------|-------------|---------------|-------------------|---------------|-------------------|------------------------------|-----|-------|-------|--------------|
| MY                                        | ページ                                        |        | 注文履歴        |               | 収益情報詳細            |               | 出金申               |                              |     |       |       |              |
| ご注文履                                      | 歴                                          |        |             |               |                   |               |                   |                              | _   |       |       |              |
| ۲<br>۲                                    | 注文履歴                                       |        | お気に入り一覧     |               | 会員情報編集            |               | 退会手続              | ŧ                            |     |       |       |              |
| <b>3件</b> の履歴があ                           | ります。                                       |        |             |               |                   |               |                   |                              |     |       |       |              |
| 2017/01/23<br>ご注文番号:<br>ご注文状況:<br>詳細を見る   | 3 <b>16:48:35</b><br><sup>18</sup><br>出金可能 |        | Present 1 Q | Y7<br>★想定利益率  | ≊20~30%★ Bluet    | tooth4.1 ワイ   | ヤレスイヤホン 充電        | <b>武 QY7</b><br>¥32,400 ×1   |     |       |       |              |
| 2017/01/23                                | 8 16:35:42                                 |        |             | <br>/ 想定利益    | <b>意※</b><br>摔○%~ | 0% <b>2</b> 1 | いう記載があ            | りますが、                        |     |       |       |              |
| <ul> <li>ご注文状況:</li> <li>詳細を見る</li> </ul> | 17<br>出金可能                                 |        | 0           | あくまで「<br>想定利益 | 想定した利潤            | 益率」で<br>の利益が  | あって、このね<br>下回ることか | 利益率を補<br>があります。              | 慣す  | るものでは | はありませ | : <b>h</b> . |
|                                           | 3 14:47:09                                 |        | -           | 尚、想定          | 利益とは「想            | 定原価           | 利益率」を指            | します。                         |     |       |       |              |
| ご注文状況:                                    | 出金可能                                       |        |             | 原価利益          | は、仕入れ             | 値に原値          | 両利益率を掛            | けたものに                        | こなり | ます。   |       |              |
| R+HU C L O                                |                                            |        |             | ☆想定利益率        | ≝40~50%☆ 7∉       | <b>色フラッシュ</b> | 発光?光る腕時計 LE[      | <b>) レインボー</b><br>¥51,840 ×3 |     |       |       |              |

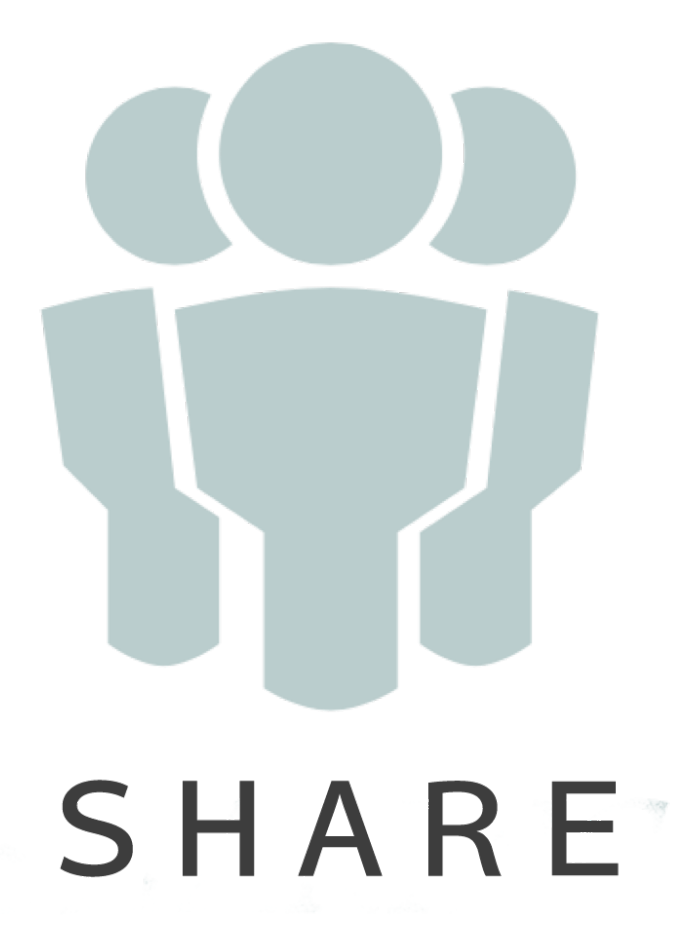

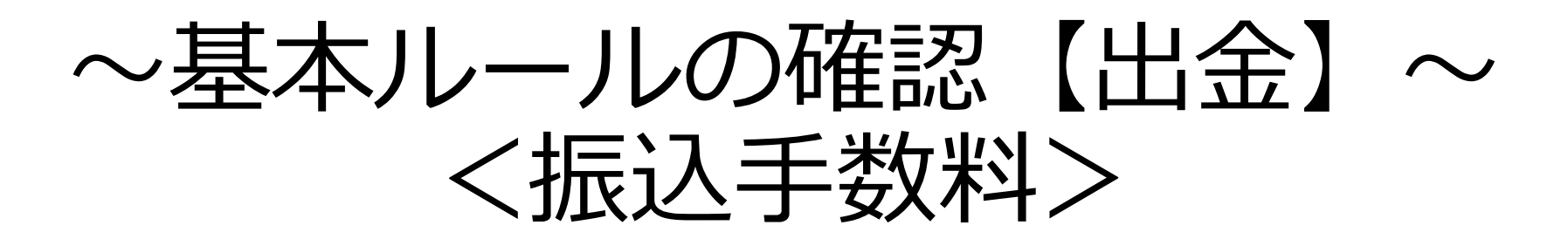

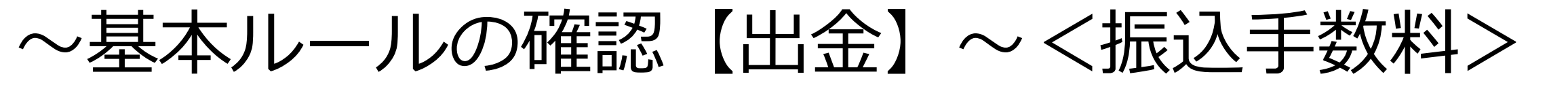

SHAREからお客様の口座に出金する際の振込手数料は、お 客様のご負担で一律540円です。例えば1万円の出金を申請 した場合、振込手数料を差し引いた9,460円をお客様の口座 にお振込み致します。尚、申請金額は5,000円以上です。

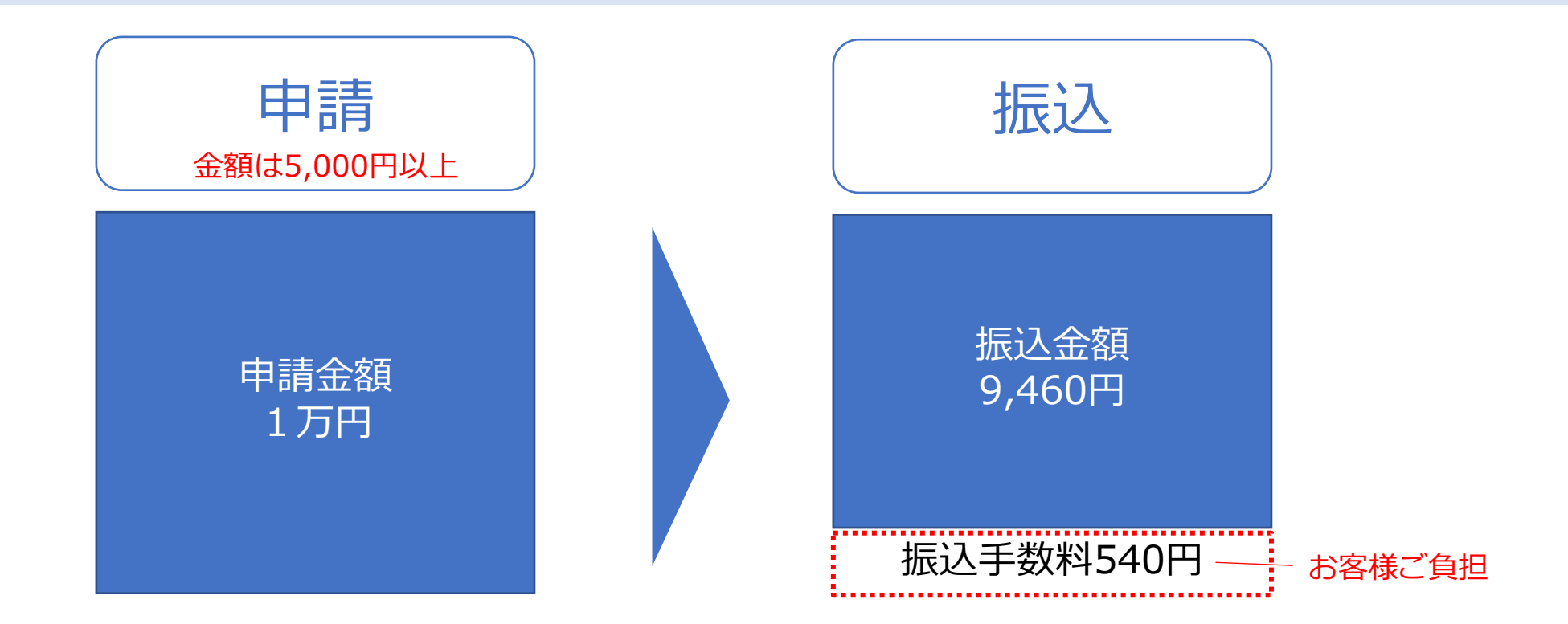

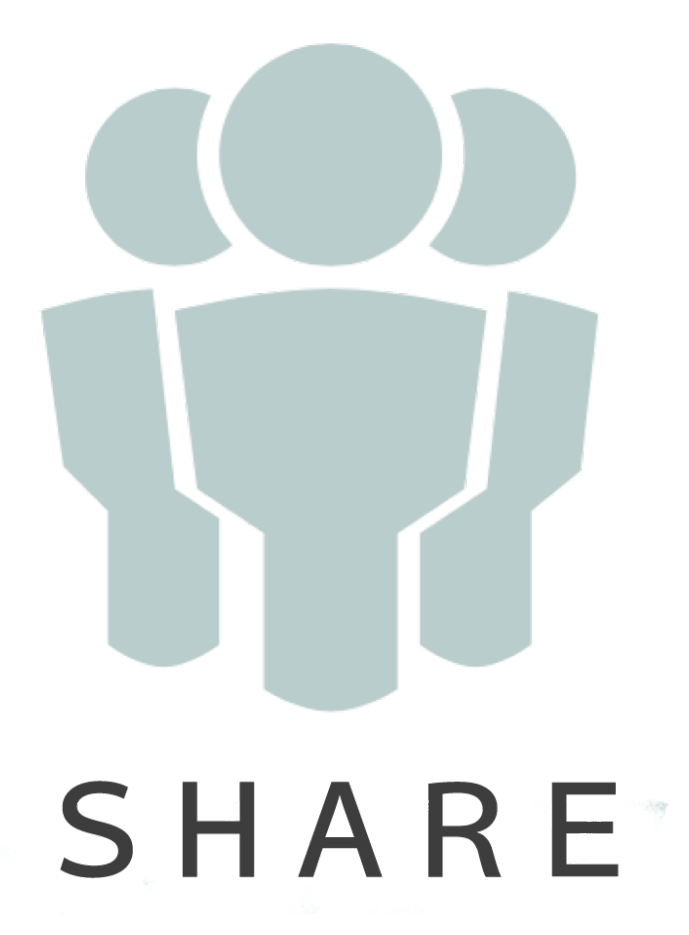

## ~基本ルールの確認【出金】~ <組戻し手数料>

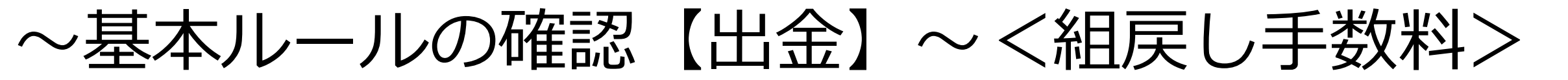

#### 間違った口座を指定した場合、組戻しをしなければなり ません。その際は、手数料540円と組戻し手数料864円 を差し引いた金額を売上金としてお戻ししますので再度 振込申請をお願いします。

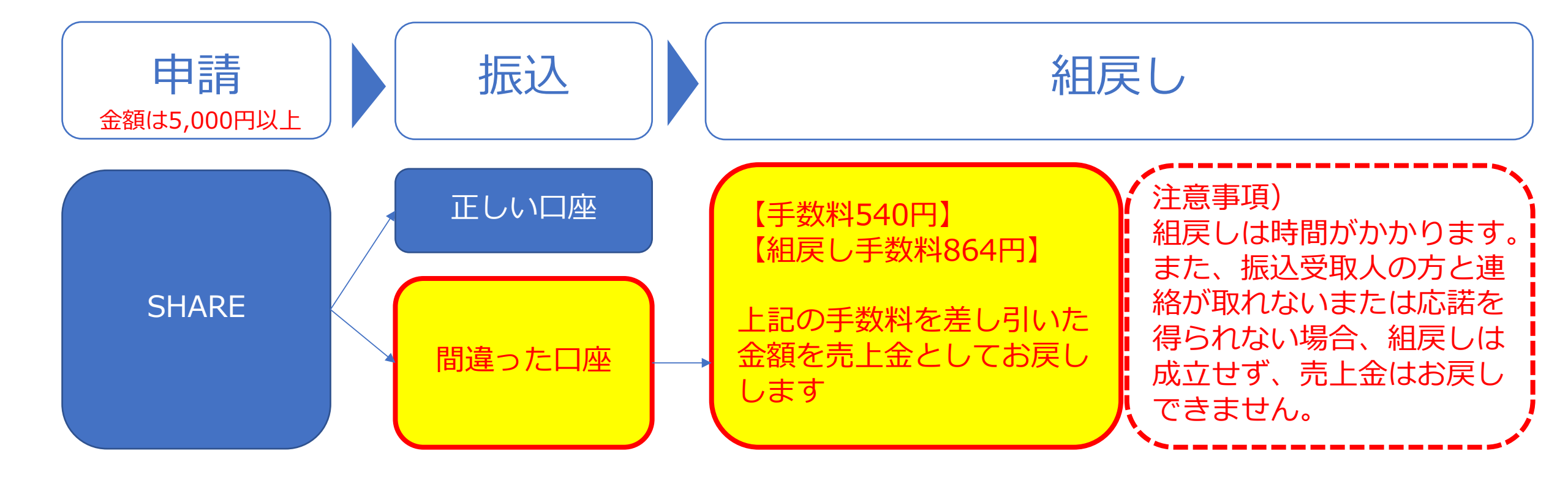

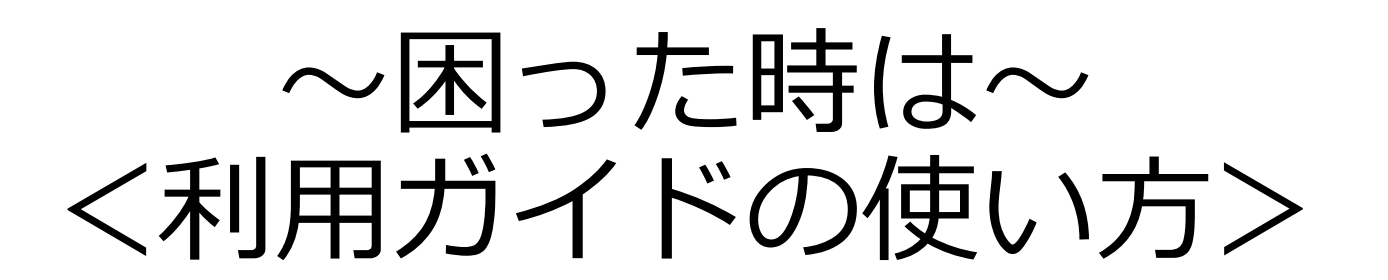

# SHARE<sup>®</sup>

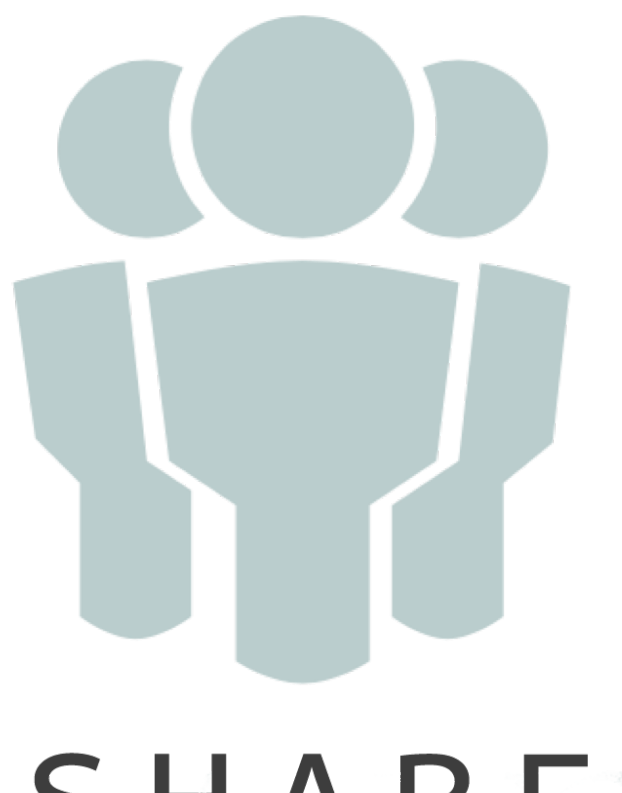

#### ~困った時は~<利用ガイドの使い方>

利用規約 > プライバシーポリシー > 特定商取引法に基づく表記 > お問い合わせ > 利用ガイド

各ページの左下に表示されている 利用ガイドをクリックすると、利用ガイドに移動することが出来ます

詳細な使用方法の動画マニュアルがご覧いただけます。 PDFマニュアルのダウンロードも行うことが出来ます。 copyright (c) SHARE all rights reserved.

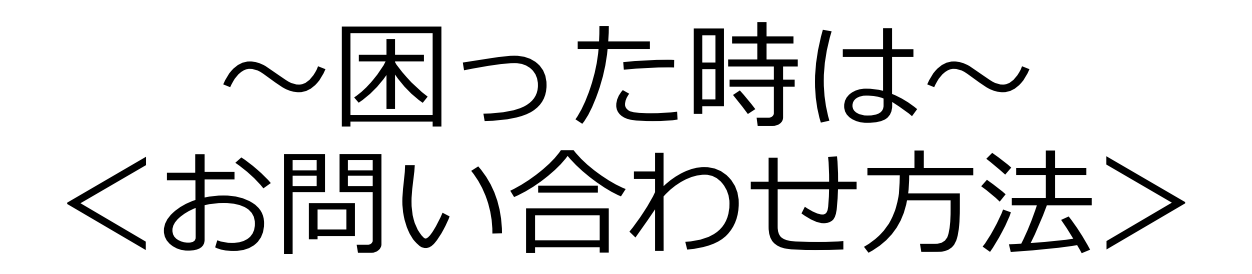

## SHARE

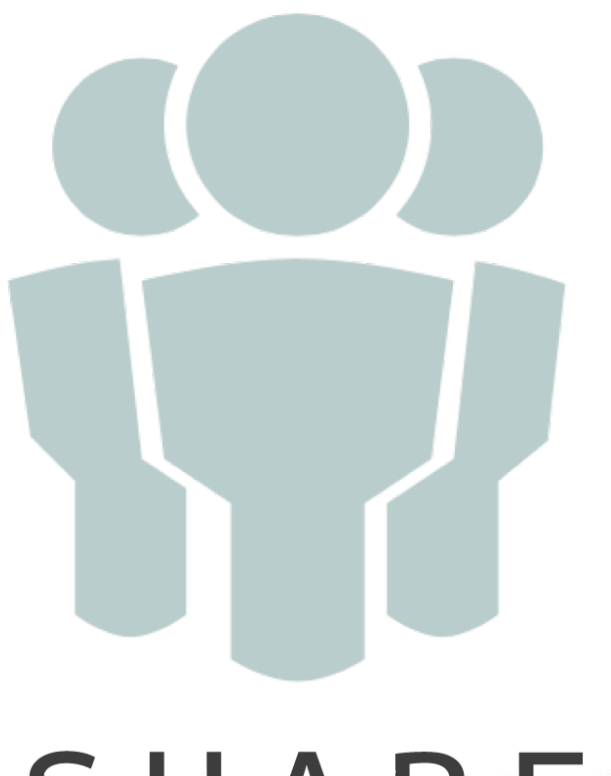

#### ~困った時は~<お問い合わせ方法>

利用規約 > プライバシーポリシー > 特定商取引法に基づく表記 > お問い合わせ > 利用ガイド >

各ページの左下に表示されている お問い合わせをクリックすると、ポータルサイトのやりとり機能画面に移動することが出来ますights reserved.

SHAREに関するお問い合わせは、こちらからお願いします